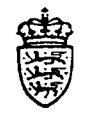

Finansministeriet Statens Regnskabsdirektorat

28.okt.1994

Til institutionerne

## Betalingssystemer i NYTSCR - Debitor

Vedlagt følger Brugervejledning for "Betalingssystemer i NYT-SCR – Debitor". Denne udgave skal betragtes som foreløbig.

I 1995 vil Kreditor- og Debitor brugervejledningerne blive tilpasset/-rettet og indsat i den eksisterende "Brugervejledning for NYTSCR".

Med venlig hilsen

Statens Regnskabsdirektorat

Adresse Borgergade 18 DK-1300 København K Postadresse Postboks 2193 DK-1017 København K Telefon

33 92 88 00

Telefax

33 92 88 96

For Registreringsenheder uden selvstændig likviditet overføres indbetalingerne automatisk til SR's konto i Danmarks Nationalbank.

- DN-kontohaver (DNKTOH)

Generelle regler for debitorer er oprettet af SR. – Generelle debitor regler (GDR)

Pengeinstitutkonti til overførsel af debitorindbetalinger, tildeles af SR. – Pengeinstitutkonti (PINK)

Herefter kan Registreringsenheden's regelsæt indrapporteres. - Registreringsenhedens debitor regler (RDR)

Der er nu åbnet for adgang til brug af debitormodulet, hvorefter registreringsenhedens opkrævningsregler kan indrapporteres.

Der skal iht. de regler, der er opsat/valgt for registreringsenheden, oprettes debitoroplysninger.

En debitors oplysninger oprettes ligeledes hierarkisk:

- Stamoplysninger
- Adresseoplysninger
- Faste debitor opkrævningsoplysninger.

## 5.1.2 Åbne- og Lukkedato

Der kan ikke på et lavere niveau oprettes regler med en Åbne- og Lukkedato, der går udover det overliggende niveau.

Åbne dato opsættes med dags dato.

Der kan indrapporteres en dato, der er større end dags dato, f.eks. ved oprettelse af en ny forekomst, der skal træde i kraft på en dato frem i tid.

Lukkedato vil, hvis den ikke indrapporteres, blive opsat med den Lukkedato, der findes i den nærmeste forekomst på det højere niveau.

Der bør altid åbnes med det maximale antal år, dvs. værdien 99 99 99 = uendelig, indrapporteres som lukkedato.

Der kan altid senere foretages ændring af lukkedato til en dato, der er mindre end 99 99 99 = uendelig.

Simpel 'ret' udføres, hvis reglen ikke har været i brug endnu, eller der blot er tale om fejl, der ikke har haft effekt for registreringen af data, f.eks. stavefejl.

Der kan via en 'POP-UP' over historiske data altid hentes de regler/data, der har været aktive eller vil blive aktive. I feltet 'Åbne dato' trykkes <F4>, POP-UP'en opsættes, den ønskede forekomst vælges og overføres, efter <ENTER>, til skærmbilledet. Funktion udfyldes med 'V' for vis, der trykkes <ENTER>. Herefter vises den valgte forekomst.

Lukkedato vil være opsat med den 'Lukkedato', der findes i den nærmeste forekomst på det højere niveau, dvs. lukkedato fra registreringsenheden.

## 5.1.3 Posteringer og opkrævninger

Regnskabs- og debitorposteringer, der indrapporteres i løbet af året og i supplementsperioden bogføres i 'perioder', mens opkrævningstransaktioner bogføres efter kalenderår og –måned.

Registrene i debitormodulet skal ved indrapportering af opkrævningsdata med en seneste betalingsdato, der falder i det efterfølgende kalenderår, være oprettet/åbne i dette år.

I forbindelse med registreringen af debitortilgodehavende, angives der i posteringen, hvilken 'Opkrævningsform' og `Opkrævningsregel`, der skal anvendes ved opkrævningen samt på hvilken dato opkrævningen senest skal betales.

Undlades indrapportering af af opkrævningsform og/eller opkrævningsregel, hentes de af registreringsenhedens generelle værdier for opkrævningform og opkrævningsregel.

Når udtræk foretages, iht. seneste betalingsdato, hentes den opkrævningsform/opkrævningsregel/adresse, der er åben på dette tidspunkt.

Foretages udtrækket for flere dage, f.eks. ved weekend'er og helligdage, kan der i samme udtræk forekomme opkrævning, der har samme opkrævningsform, men relaterer sig til forskellige opkrævningsregler.

Posteringen relateres altid til den opkrævningsregel, hvor seneste betalingsdato falder inden for Åbne- Lukkedato.

Opkrævningen vil, uanset weekend, helligdag mv., altid udtrækkes iht. seneste betalingsdato minus det antal dage der er indrapporteret i skærmbilledet 'Opkrævningsregler' (DOR) i feltet Udsendelsesdage' (DOR).

Registeroplysninger kan kun lukkes, når samtlige debitorposter er afviklede.

Tildeling af opkrævningsnummer.

I forbindelse med dannelse af en opkrævning, tildeles den enkelte opkrævning et opkrævningsnummer samt et rykkernummer som er unikt for denne opkrævning.

Opkrævningsnummeret er på 6 cifre og er et fortløbende nummer under registreringsenheden, rykkernummeret er på 2 cifre og afspejler, hvor langt rykkerforløbet er nået. Ved dannelse af en opkrævning/rykning, opsættes en af følgende i rykkernummer:

- 00 = opkrævning
- 01 = 1. rykker
- 02 = 2. rykker
- 03 = 3. rykker
- -04 = 4. rykker (inkasso)

#### Renteberegning.

Er der i skærmbilledet 'Registreringsenhed – Debitorregler' (RDR) i feltet 'Morarenteprocent' indrapporteret en procentværdi, indikerer det renteberegning. Der beregnes rente, når der

på dannelsestidspunktet for "rykkeren", ikke er registreret indbetaling af den pågældende opkrævning/rykker hos debitoren.

Den automatisk beregnede rente, beregnes frem til inkassooverførslen og dannes under Bilagsarten BAT (Batch-kørsel) med bilagstypen RAU = Rente/gebyr automatisk dannet.

#### Gebyrberegning.

Er der i skærmbilledet 'Registreringsenhed – Debitorregler' (RDR) i feltet 'Rykkergebyr' indrapporteret et beløb indikerer dette, at der skal foretages gebyropkrævning ved udskrivning af rykkere.

Der foretages gebyr tilskrivning ved udskrivning af rykkere frem til inkassooverførslen. Gebyret dannes under Bilagsarten BAT (Batch-kørsel) med bilagstypen RAU = Rente/-Gebyr, automatisk dannet.

#### Inkassooverførsel.

Er der i et opkrævningsforløb og et efterfølgende rykkerforløb endnu ikke registreret indbetaling, overføres inkassobeløbet incl. evt. beregnet morarente og gebyr til inkassokon-toen.

Den automatiske overførsel dannes under Bilagsarten BAT (Batch-kørsel) med bilagstypen IAU = Inkasso, automatisk dannet, samt den tilskrevne rente og/eller gebyr fra "sidste" rykker og frem til inkassooverførslen. For at kunne identificere inkassooverførslen, opsættes debitornummer samt opkrævningsnummer i posteringsteksten.

Optisk læsbar linie.

I den af debitorsystemet dannede opkrævning, dannes en optisk læsbar linie, hvor både opkrævningsnummer samt rykkernummer indgår.

Den i debitorsystemet dannede optisk læsbare linie opsættes således: eks.:

+04< 941234500041100C+1172077

læses på følgende måde:

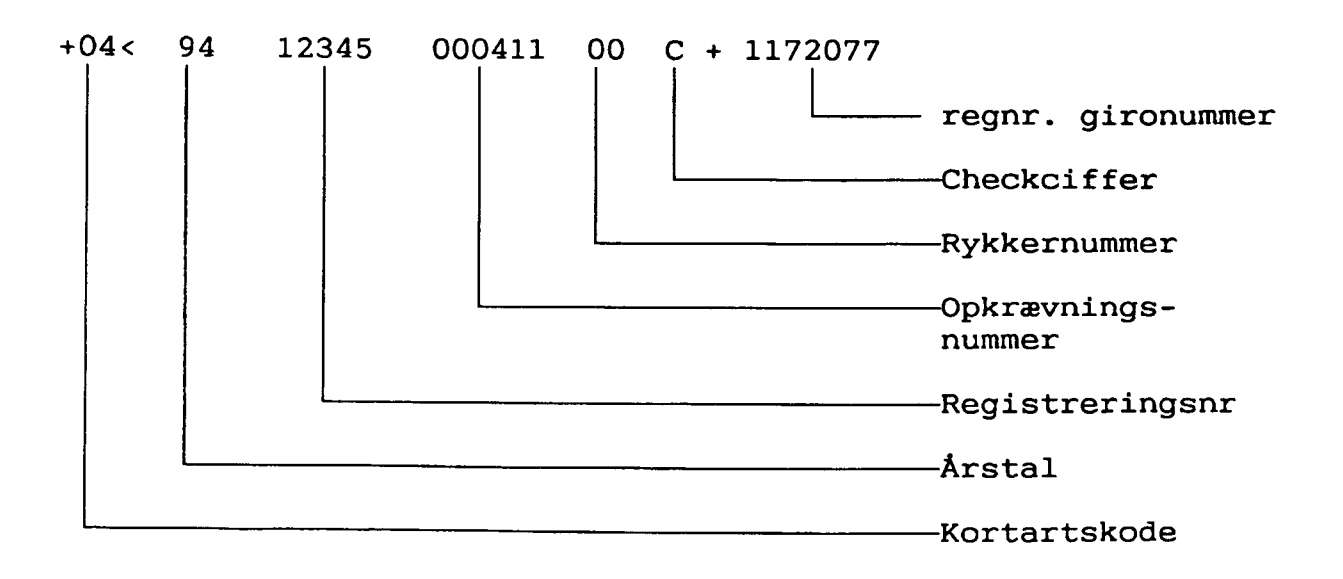

Fakturasæt (girokort udarbejdet i institutionen med eller uden faktura). Registreringsenheder som benytter fakturasæt, skal ved indrapportering af posteringen benytte opkrævningsformen IK/IKO, idet der ved denne opkrævningsform ikke udskrives girokort specifikation.

Skal der foretages rykning via debitorsystemet kræves, at stamoplysningerne 'Navn' og 'Adresse' er oprettet før rykning effektueres. Er disse ikke oprettet fejlmarkeres posteringerne og opsættes i meddelelsessystemet.

Benytter institutionen egne girokort med eller uden faktura defineres den optisk læsbar linie således:

eks.:

+04< 9000001000000C+1172077<

læses på følgende måde:

| +04< | 90<br>1 | 000001 0000000 | C + | 1172077<                                    |
|------|---------|----------------|-----|---------------------------------------------|
|      |         |                |     | Regenheds gironummer                        |
|      |         |                | L   | Checkciffer                                 |
|      |         |                |     | Ikke sigende cifre                          |
|      |         |                |     | Fakturanummer                               |
|      |         |                |     | 90 opkrævning via<br>institutionsfakturasæt |
|      |         |                |     | Kortartkode                                 |

Ved den efterfølgende indrapportering af debitorposteringen, skal der i debitorposteringstekstens første 6 karakterer, indrapporteres det i den optisk læsbare linies fortrykte unikke fakturanummer. Ved indbetaling fra debitor modtages kvittering fra GiroBank A/S, der bevirker, at debitorposteringen afvikles.

## 5.1.4 Indbetalinger

Ved registrering af en debitorindbetaling via et indbetalingskort med en optisk læsbar linie, bruges opkrævningsnummeret, som nøgle for afvikling af debitorposteringen/erne.

Uidentificerbar optisk læsbar linie.

Foretages der indbetaling via et girokort, hvor den optisk læsbare linie ikke kan læses, konteres debitorindbetalingerne på en særskilt fejlkonto i bevillingsregnskabet, og der sker advisering via meddelelsessystemet.

Herefter er det op til registreringsenheden selv, at få omposteret og udlignet debitorposteringen. Eventuelt rekvirere giroindbetalingskortet i GiroBank A/S.

Indbetalinger til et afsluttet opkrævningsforløb, hvor inkassooverførsel til inkassokontoen er effektueret.

Hvis registreringsenheden ikke får beregnet morarente, og der registreres indbetaling via et "tidligere" udsendt girokort med reference til et rykkerforløb, som er afsluttet med overførsel

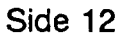

til inkassokontoen, tilbageføres inkassoopkrævningen automatisk til debitoren, når det opkrævede beløb og det indbetalte beløb er identiske. Begge posteringer afvikles, og der adviseres via meddelelsessystemet samtidigt med opskrivning af år til dato salg på debitoren.

Hvis registreringsenheden får beregnet morarente, og der registreres indbetaling via et "tidligere" udsendt girokort med reference til et opkrævningsforløb, som er afsluttet med overførsel til inkassokontoen, tilbageføres inkassoopkrævningen automatisk til debitoren. Da det opkrævede beløb og det indbetalte beløb ikke er identiske, kan posteringer ikke afvikles. Der opsættes fejlmeddelelse i meddelelsessystemet samtidig med fejlmarkering af posteringerne. Herefter skal registreringsenheden selv sørge for ompostering. Eventuelt skal institutionen foretage ny opkrævnings-/rykkerprocedure for de manglende renter mv.

## 5.2 Registreringsenhed, Menu (REGENHM)

Menuen giver et overblik over, hvilke skærmbilleder der kan anvendes, bl.a. ved oprettelsen af registreringsenhedens debitor regler.

Det ønskede skærmbillede 'vælges' i menuen.

```
REGENHM
                     * Registreringsenhed *
                                                  27.09.1994 11:44
                                                          WFSRU01
       Vælg funktion ved enten at placere markøren i et menupunkt eller
ved at skrive et tal i feltet Valg - og tryk Enter.
Regnr + ____ Direktoratet for uddannelser
                                                    Periode ____
      Valg ____1. Finanslovsoplysninger..... - REGNR1
              2. Diverse..... - REGNR2
              3. Behandlingsregler..... - REGNR3
              4. Diverse 2..... - REGNR4
              5. Pengeinstitutkonti..... - PINK

    Generelle Kreditorregler..... - GKR

              7. Regenh. Kreditorregler..... - RKR
              8. Generelle Debitorregler..... - GDR
              9. Regenh. Debitorregler..... - RDR
             10. DN kontohaver..... - DNKTOH
Kommando ===>
F1=Hjælp F3=Afslut F4=Vis Muligheder F12=Annuller F15=Hovedmenu
```

## 5.3 Pengeinstitutkonti

DN-kontohavere.

For SR og registreringsenheder med selvstændig likviditet, er der oprettet en konto i Danmarks Nationalbank, 'DN-konto'.

Indbetalinger til girokonti i GiroBank A/S tømmes automatisk til DN-konti. For institutioner med selvstændig likviditet til egen DN-konto ellers SR's DN-konto.

De af SR oprettede DN-konti, fremgår af skærmbilledet 'DN-kontohaver' (DNKTOH).

#### Pengeinstitutkontohavere.

For den enkelte registreringsenhed, er der på pengeinstitutkonto oprettet en girokonto til brug for debitorsystemet.

Ønsker registreringsenheden at opdele sine indbetalinger på flere girokonti, oprettes disse på opkrævningsreglen.

Ved administration af flere girokonti, skal der altid være oprettet en girokonto på pengeinstitutkonto.

På opkrævningsreglen kan regnskabskonteringen vedr. girokontoen tilknyttes en frispecifikation.

De af SR oprettede girokonti fremgår af skærmbilledet 'Pengeinstitutkonti' (PINK).

I skærmbilledet 'Registreringsenhed, Diverse' (REGNR2), i feltet 'DN-kontohaver' er angivet hvilken 'betalingsregistreringsenhed', registreringsenheden er knyttet til. Debitorindbetalingerne overføres til denne – registreringsenheds DN-konto.

## 5.3.1 DN-kontohaver (DNKTOH)

Skærmbilledet 'DN-kontohaver' (DNKTOH) anvendes af SR til indrapportering af de 'DNkonti', der benyttes i forbindelse med overførsel af penge. Institutionerne har forespørgselsadgang til dette skærmbillede.

For hvert betalingsregistreringsnummer 'Regnr', angives med en anvendelseskode 'Anv kode', hvilken 'DN-konto' der anvendes til overførsel fra de enkelte moduler.

En 'DN-konto' kan benyttes af flere moduler, f.eks. Debitor samt Kassemodulet.

Anvendelseskoder er opbygget således:

De to første karakterer angiver det enkelte modul, tredje karakter angiver om indbetalingerne overføres til SR, REGNR 101, angivet med et C for central eller D for decentral, dvs. registreringsenheder med selvstændig likviditet, REGNR <> 101.

Eksempler på anvendelseskoder:

- KSC = Kasseopfyldning fra SR (centralt = REGNR 101)
- KSD = Kasseopfyldning fra andre (decentralt <> REGNR 101)
- KRC = Kreditorbetalinger fra SR (centralt = REGNR 101)
- KRD = Kreditorbetalinger fra andre (decentralt <> REGNR 101)
- DEC = Debitorbetalinger til SR (centralt = REGNR 101)
- DED = Debitorbetalinger til andre (decentralt <> REGNR 101)
- I 'DN Regnr', angives DN's registreringsnummer.
- I 'DN kontonummer', angives nummeret på kontoen i DN.

I 'Art kto', opsættes automatisk den artskonto i bevillingsregnskabet, den enkelte anvendelseskode vil foretage bogføring på. Administrerer en registreringsenhed mere end een DN-konto, kan SR i 'Fri spec' angive en fri specifikation, til adskillelse af bogføringen mellem DN-konti 'Anvisningsbeløb' benyttes kun i forbindelse med kasseopfyldning.

```
      DNKTOH
      * DN-kontohaver *
      03.10.1994 10:09

      WFSRU01
      WFSRU01

      Udfyld feltet 'F' med O=Opret, R=Ret, V=Vis, L=Luk eller S=Slet og tryk Enter.

      Anv DN
      Art

      F Regnr kode Regnr kontonummer kto
      Fri spec

      Anvisningsbeløb
      dato

      With the second second s
```

## 5.4 Generelle Debitorregler (GDR)

Skærmbilledet 'Generelle Debitorregler' (GDR) anvendes ved indrapportering af de generelle regler, der findes under debitormodulet. Indrapporteres og tilrettes af SR.

Åbne- og Lukkedato viser, for hvilket tidsrum forekomsten er, har været eller vil være aktiv.

Historiske data, dvs. forekomster med en Åbne- og Lukkedato der enten ligger tilbage eller frem i tid, kan 'hentes' ved i Åbne dato at taste <F4>. Herefter opsættes der en POP-UP med en oversigt over de forekomster der findes.

Den forekomst der ønskes vist vælges og overføres ved <ENTER> til skærmbilledet. Funktion udfyldes med 'V', der trykkes <ENTER>, herefter vises den valgte forekomst.

Svaret på 'normalværdierne' vises i skærmbilledet. Der henvises til <F1> hjælp = 'felt- og skærmbilledhjælp'.

Regler: .

- opsættes iht. den af Statens Regnskabsdirektorat indrapporterede generelle morarentekonto ved beregning af morarente
- opsættes iht. den af Statens Regnskabsdirektorat indrapporterede generelle gebyrkonto ved beregning af gebyr
- opsættes iht. den af Statens Regnskabsdirektorat indrapporterede inkassokonto ved overførsel af dubiøse debitorer
- opsættes med det af PBS tildelte aftalenummer, ved indgåelse af en overordnet aftale på vegne af samtlige registreringsenheder med Statens Regnskabsdirektorat
- der adviseres en dag i bilagsstatus for faste debitoropkrævninger, 2 dage før seneste betalingsdato minus udsendelsesdage.

#### Morarentekonto.

Morarentekontoen benyttes ved postering af beregning af morarente knyttet til paragraf 37 og benyttes af registreringsenheder, som ikke har råderet over egne renter. Der henvises iøvrigt til lov om renter ved forsinket betaling (nr. 583 af 1. sep. 1986).

#### Gebyrkonto.

Gebyrkontoen benyttes ved postering af tilskrivning af gebyr på rykkere og benyttes af institutioner med særlig hjemmel iht. cirkulære af 16. marts 1988 om "gebyrer ved særlig ekspeditioner".

#### Inkassokonto

Inkassokonto benyttes til tilbageførsel af debitorposteringer på dubiøse debitorer, som ikke har betalt iht. institutionens definerede regler for "sidste" rykker.

Ved dannelse af inkasso rykker = 4 rykker, overføres inkassobeløbet, incl. rente og gebyr automatisk til inkassokontoen.

#### PBS aftalenummer.

Nummeret er et tildelt aftalenummer af PBS (Pengeinstitutternes Betalingsservice). Statens Regnskabsdirektorat vil indgå en overordnet aftale om brugen af PBS. Aftalen danner grundlag for brug af opkrævningsformen PBS ved indgåelse af en aftale mellem institutionen og dennes pengeinstitut. PBS aftale nummer er 8-cifret. For at benytte 'PBS' som opkrævningsform kræves, at debitorerne er forholdsvis faste og, at debitorerne opkræves efter en fast frekvens (år, md., uge eller dag). Denne facilitet iværksættes primo 1995.

Adviseringsfrist faste debitoropkrævninger.

Automatisk udsøgning af faste opkrævninger, foretages fra 2 dage ('normalværdi') til 17 dage før seneste betalingsdato minus opkrævningsreglens udsendelsesdage.

Opkrævningsdata udsøges, iht. det antal dage før seneste betalingsdato, der er valgt som adviseringsfrist for registreringsenheden minus opkrævningsreglens udsendelsesdage normalværdi 21 dage.

Der dannes et "godkendt " bilag, der vil fremgå af 'Bilagsstatus' (BS). Bilaget dannes i indeværende eller ny periode, afhængig af udtrækstidspunktet. De generelle værdier i skærmbilledet 'Generelle Debitorregler' (GDR) vil blive 'vist' ved at angive i funktion: 'V' for vis. Ønsker institutionen afvigelser indrapporteres disse i skærmbilledet 'Registreringsenhedens, Debitorregler' (RDR), og/eller opkrævningsregler (DOR), hvorefter disse regler benyttes i stedet for.

| GDR                                                                                                  | <pre>* Generelle * * debitorregler</pre> | <b>\$</b>    | 07.10.1994 12:34<br>WFSRU01 |
|----------------------------------------------------------------------------------------------------|------------------------------------------|--------------|-----------------------------|
| Funktion _                                                                                           |                                          |              |                             |
| Åbne dato +                                                                                          |                                          | Lukke dato   |                             |
| Morarentekonto paragraf<br>Gebyrkonto<br>Incassokonto<br>PBS-aftalenummer<br>Adviseringsfrist for fa | 37                                       |              |                             |
| Yomando and                                                                                          |                                          |              |                             |
| F1=Hjælp F3=Afslutning F                                                                             | 4=VisMuligheder                          | F12=Annuller | F15=Hovedmenu               |

## 5.5 Registreringsenhed, Debitorregler (RDR)

Der kan afviges i skærmbilledet 'Registreringsenhed, Debitorregler' (RDR) fra normalværdierne ved at angive 'J' for ja, 'N' for nej, et større beløb eller en tilladt værdi.

Åbne- og Lukkedato viser, i hvilket tidsrum forekomsten er, har været eller vil være aktiv.

Historiske data, dvs. forekomster med en Åbne- og Lukkedato, der enten ligger tilbage eller frem i tid, kan 'hentes' ved i Åbne dato at taste <F4>, herefter opsættes der en POP-UP, med en oversigt over de forekomster der findes.

Den forekomst der ønskes vist, vælges og overføres ved <ENTER> til skærmbilledet. Funktion udfyldes med 'V', der trykkes <ENTER>. Herefter vises den valgte forekomst.

Findes en regel på skærmbilledet 'Generelle Debitorregler' (GDR), og denne normalværdi ønskes benyttet af registreringsenheden, skal der ikke foretages indrapportering af værdier i skærmbilledet 'Registreringsenhed, Debitorregler'' (RDR). Det er kun nødvendigt ved afvigelse af de generelle regler.

Afsender navn, Afsender telefonnummer og opkrævningsform, er krævede data.

Afsendernavn kræves indrapporteret. Navnet benyttes ved udskrivning af opkrævning-, rykker- og inkassospecifikation.

Afsender telefonnummer kræves indrapporteret. Udskrives på opkrævning-, rykker- og inkassospecifikation som information til debitor. Kan være et direkte telefonnummer til en afdeling eller til en bestemt person. Lokalnummer kan indrapporteres.

Opkrævningsform kræves indrapporteret. Angiver den opkrævningsform som skal benyttes ved opkrævning. Den indrapporterede værdi på 'Registreringsenhedens, Debitorregler' (RDR) benyttes ved undladelse på debitorposten.

Der kan indrapporteres følgende opkrævningsformer:

- OCR : indbetalingskort med optisk læsbar linie, udskrives
- IK : indbetalingskort uden optisk læsbar linie, udskrives ikke
- IKO : indbetalingskort med optisk læsbar linie, udskrives ikke
- FIK : fællesindbetalingskort med optisk læsbar linie, udskrives
- MAN : udskriver ingen indbetalingskort, opsættes i meddelelsessystemet
- PBS : (implementeres primo 1995) indbetalingskort med optisk læsbar linie, udskrives med tilmeldingssnip for automatisk træk via Pengeinstitutternes Betalingsservice indtil debitor foretager tilmelding til automatisk træk i sit. Debitor har derefter mulighed for at tilmelde sig automatisk træk, ved at aflevere tilmeldingssnippen i sit pengeinstitut.

Opkrævningsregel.

Normalværdi blank.

Angiver den opkrævningsregel, som skal benyttes ved debitorposteringens opkrævning. Den indrapporterede værdi på 'Registreringsenhedens, Debitorregler' (RDR) benyttes ved undladelse på debitorposten.

Under en institution kan der maximalt defineres 99 opkrævningsregler.

Adviserings maximum udestående

Normalværdi = 0

Angiver det beløb, som institutionen maximalt vil have udestående pr. debitor. Adviseres ved indrapportering af posteringer samt via meddelelsessystemet ved udsøgning. Beløbet indrapporteres i hele kroner.

Adviseringsfrist for faste opkrævninger

Normalværdi = 2 dage.

Automatisk udsøgning af faste opkrævninger foretages 2 dage før seneste betalingsdato minus opkrævningsreglens udsendelsesdage.

Der dannes et "godkendt" bilag, der alene på udtræksdagen vil fremgå af skærmbilledet 'Bilagsstatus' (BS).

Kan derfor kun dannes inden for indeværende og ny periode på udtrækstidspunktet. Adviseringsfristen kan være fra 2 til 17 dage.

Minimumopkrævningsbeløb

Normalværdi = 0 (alle beløb uanset størrelsen opkræves)

Angiver det beløb en institution ønsker, der skal være det mindste beløb, som danner en opkrævning.

Posteringer som er <= minimumopkrævningsbeløb fejlmarkeres i meddelelsessystemet, og forbliver der, indtil der ved ny udsøgning indgår flere posteringer, som tilsammen med de fejlmarkerede overstiger summen for minimumopkrævningsbeløb. Kan fjernes i meddelel-

# Betalingssystemer i NYTSCR

# Debitorsystemet

sessystemet ved at angive en seneste betalingsdato ud i fremtiden i skærmbilledet 'Debitor, ændring af ikke beløbsmæssige oplysninger (DI).

Overstiger de ikke minimumopkrævningsbeløb, feilmarkeres de ligeledes og afventer ny udsøanina.

Kan ændres til en værdi >0.

Morarente procent Normalværdi = blank (ingen beregning) Indrapporteres en procent (2 cifre, komma og 2 decimaler), beregnes morarente ved dannelse af "rykkere".

Beregning af morarente påbegyndes, når seneste betalingsdato er overskredet og tilskrives alene ved dannelse af:

- 1. rykker
- 2. rykker
- 3. rykker
- 4. rykker (inkasso)

Registreres der indbetaling mellem:

- seneste betalingsdato
   rykker
- 2. rykker
- 2. rykker 3. pykker – 3. rykker
- 3. rykker - 4. rykker (inkasso)

beregnes der ingen rente, udover den "sidst" dannede "rykker".

#### Paragraf 37 REGNR.

Indrapporteres altid når institutionen ønsker beregning af morarente. Danner automatisk kontering under det i paragraf 37 indrapporterede regnr. afhængig af:

- om institutionen ikke har råderet over egne renter.

- om institutionen har råderet over egne renter.

Har institutionen ikke råderet indrapporteres paragraf 37 registreringsnummeret. Har institutionen råderet indrapporteres eget registreringsnummer.

Rykkergebyr.

Normalværdi = 0

Angiver det beløb, der skal tilskrives ved dannelse af rykkere.

En institution kan ikke - uden at have særlig hjemmel dertil - opkræve et gebyr der er større end de faktiske omkostninger ved processen. På den anden side bør dette gebyr også opkræves jf. Finansministeriets cirkulære af 16. marts 1988 om "gebyrer ved særlige ekspeditioner".

Rykkergebyr indrapporteres i hele kroner.

Telefaxnummer.

Registreringsenhedens telefaxnummer medsendes til debitor som oplysning på opkrævnings-/rykker/-inkasso specifikation.

Tilfraregistreringsnummer.

Institutionen kan få registreret handel med øvrige statsinstitutioner (tilfraregistreringer) i debitorsystemet, når faktureringssystemet har været anvendt til udskrivning af faktura og dannelse af regnskabsposteringer. Ved angivelse af 'J' for Ja i feltet 'Tilfraregistreringsnummer' bevirker dette, at der automatisk dannes debitorposteringer, som påvirker debitorens år til dato salg. Ved angivelse af 'N' for Nej i feltet 'Tilfraregisteringsnummer' bevirker dette, at der ikke dannes automatiske debitorposteringer som påvirker debitorens år til dato salg. Kan først benyttes, når faktureringssystemet idriftsættes.

SE nummer

I Told & Skat er virksomheder optaget i registeret over erhvervsvirksomheder med ovenstående oplysninger.

Feltet anvendes ikke endnu.

Debitorindbetalinger via kasseopfyldninger.

Normalværdi 'N' for nej.

SR har oprettet en girokonto specielt til debitorindbetalinger. Undtagelsesvis kan registreringsenheden efter samråd med SR benytte den girokonto, der er tilknyttet kassen, til debitorindbetalinger. Benyttes den samme girokonto både til debitorer- og kasseopfyldning angives 'J' for Ja i feltet 'Debitorindbetaling via kasseopfyldning'.

| RDR                                                                                                    | <pre>* Registreringsenhed *     * debitorregler *</pre>                        | 07.10.1994 12:3<br>WFSRU01 |
|----------------------------------------------------------------------------------------------------|--------------------------------------------------------------------------------|----------------------------|
| Funktion Registreri                                                                                                    | ingsnummer + Direktoratet for                                                  | uddannelser                |
| Åbne dato +                                                                                                    | Lukke dato                                                                     |                            |
| Afsender navn<br>Afsender telefonnumme<br>Opkrævningsform<br>Opkrævningsregel<br>Advisering maximum ud<br>Minimum opkrævningsbe<br>Morarente procent<br>Rykkergebyr<br>Telefax nummer<br>Tilfraregistrering i<br>SE nummer | er Tlfnr Lokalnr<br>Nummer Navn<br>faste opkr<br>lestående<br>eløb Paragra<br> | f 37 regnr                 |

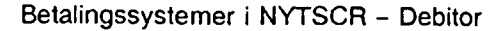

## 5.6 Debitor Vedligeholdelse, menu (DEBM)

Menuen giver et overblik over, hvilke skærmbilleder der kan anvendes, ved oprettelse af registreringsenhedens debitor regler.

Det ønskede skærmbillede 'vælges' i menuen.

```
      DEBM
      * Debitor vedligeholdelse *
      07.10.1994 12:39
WFSRU01

      Vælg funktion ved enten at placere markøren i et menupunkt eller
ved at skrive et tal i feltet Valg - og tryk Enter.
      Periode _____

      Regnr + ____ Direktoratet for uddannelser
      Periode _____

      Valg __ 1. Debitoroplysninger Oversigt... - DOPLO
      2. Opkrævningsregler Oversigt... - DORO

      3. Faste opkrævninger Oversigt... - FOPKO

      Kommando ===>
F1=Hjælp F3=Afslut F4=Vis Muligheder F12=Annuller F15=Hovedmenu
```

## 5.7 Opkrævningsregler Debitor, Oversigt (DORO)

I oversigtsskærmbilledet, 'Debitor Opkrævningsregler Oversigt' (DORO), kan brugeren få en samlet oversigt over indrapporterede opkrævningsregler.

Opkrævningsregel 'listes' med:

- Opkrævningsregel nummer
- Navn
- Åbne–/Lukkedato
- Status

Fra første linie kan der oprettes en ny forekomst eller indrapporteres søgekriterier på de listede data.

Før oprettelse af opkrævningsregler skal registreringsenhedens debitor regler være oprettet, dette betyder samtidigt, at opkrævningsreglen på registreringsenheden, først kan indrapporteres/oprettes når opkrævningsreglen er oprettet.

Findes en regel på skærmbilledet 'Generelle Debitorregler' (GDR), og denne normalværdi ønskes benyttet af Registreringsenheden, skal der ikke foretages indrapportering af værdien i skærmbilledet 'Opkrævningsregler' (DOR). Det er kun nødvendigt ved afvigelse af de generelle regler.

Opkrævningsreglen skal ligeledes være oprettet før indrapportering af faste opkrævninger samt posteringer kan påbegyndes.

Søgning.

Ved søgning på en eksakt forekomst udfyldes 'Valg' med 'V' for vis.

Ved søgning, hvor data kun er delvis udfyldt, skal 'Valg' være blank.

I numeriske felter søges der, med den kendte værdi i den position, cifret vil forekomme. Øvrige, ikke kendte, cifre kan være blanke eller være udfyldt med en \*. Alle forekomster, hvori den indrapporterede værdi indgår, vil blive vist.

I Alfabetiske felter skal ikke kendte karakterer, være udfyldt med %. Udfyldes der f.eks. med And%, vil alle forekomster, der begynder med AND, blive vist.

Oprettelse af ny forekomst.

Ved oprettelse af en ny forekomst, skiftes der for videre indrapportering til skærmbilledet 'Opkrævningsregel – Debitor' (DOR), der returneres til (DORO) med <F3>.

Tilretning af en eller flere af de viste forekomster.

Der kan 'peges' på en eller flere af de viste forekomster, ved i 'V' at angive hvilken funktion, der ønskes udført.

Data vil herefter, i en 'kæde', blive overført til skærmbilledet (DOR).

Når 'funktion' for første forekomst er udført, tastes <F3>, næste forekomst opsættes og så fremdeles. Ved <F3> i sidste forekomst, returneres der til (DORO), kvittering for udført funktion vil være opsat med en \* i 'V' og første bogstav af den udførte funktion, f.eks. 'R' for Rettet, i feltet 'S'=Status.

Der henvises i øvrigt til <F1> hjælp = 'felt- og skærmbilledhjælp'.

| DORO     |        |             |           | *     | Opkrævnir<br>* Over | gsregler<br>sigt * | *                 | 07            | .10.1994 12:44<br>WFSRU01 |
|----------|--------|-------------|-----------|-------|---------------------|--------------------|-------------------|---------------|---------------------------|
| Regnr    |        | _ Dir       | ektoratet | for v | uddannelse          |                    |                   |               |                           |
|          | v<br>- | Opkr<br>Rgl | Navn      |       |                     |                    | Åbne<br>dato<br>+ | Lukke<br>dato | Status                    |
|          | -      |             |           |       |                     |                    |                   |               | -                         |
|          |        |             |           |       |                     |                    |                   |               |                           |
|          |        |             |           |       |                     |                    |                   |               |                           |
|          |        |             |           |       |                     |                    |                   |               |                           |
| Kommando |        |             |           |       |                     |                    |                   |               |                           |
| Fl=Hjælp | F3:    | Afsl        | F4=VisMu  | ligh  | F7=Tilb             | F8=Frem            | F12=A             | nnul F        | 15=Hovedmenu              |

## 5.7.1 Opkrævningsregler Debitor, (DOR)

I skærmbilledet 'Opkrævningsregler' (DOR) defineres regelsæt for hvorledes opkrævninger, rykkere mv. skal behandles i debitorsystemet.

I regelsættet kan der relateres til følgende opkrævningstyper:

løbende opkrævning

- periodisk opkrævning
- tilbagevendende opkrævninger via automatisk træk via PBS (implementeres primo 1995)

#### PI-regnr/-kontonr

I PI-registreringsnummer og kontonummer indrapporteres den konto, hvortil indbetalingerne registreres. Det vil på nuværende tidspunkt kun kunne ske til en girokonto. Pengeinstituttets registreringsnummer vil derfor altid være 1199 = Girobank.

#### PBS-aftale-/deb.gruppenr.

#### Implementeres primo 1995.

Benyttes til at indrapportere et debitorgruppenummer på baggrund af en indgået aftale mellem en registreringenhed og dennes pengeinstitut vedrørende automatisk træk på debitorens pengeinstitutkonti via Pengeinstitutternes Betalingsservice. PBS aftale nummer er 8 cifret og vises/displayes.

#### Opkrævningsfrekvens/dato

Angiver med hvilken frekvens de tilbagevendende, og fra hvilken startdato, opkrævninger skal dannes.

Opkrævning via opkrævningsformen = PBS Hvis debitorgruppenummer er udfyldt, skal frekvens samt startdato også være udfyldt.

#### Periodisk opkrævning

Ønsker registreringsenheden at opkræve periodisk udfyldes PI-regnr/konto samt frekvens og 'Dato'. Derefter opkræves debitor med en fast frekvens, f.eks en gang om måneden.

Ved indrapportering af posteringer skal seneste betalingsdato ikke indrapporteres, idet opkrævningen foretages iht. opkrævningsreglens frekvens og startdato. Indrapporteres der på debitorposteringen både en seneste betalingsdato og en opkrævningsregel der indikerer periodisk opkrævning, vil reglen blive undertrykt og debitorposteringen opkræves iht. den indrapporterede seneste betalingsdato.

#### FIK

På baggrund af en indgået aftale mellem registreringsenheden og dennes pengeinstitut, opkræves debitor via et fællesindbetalingskort. Debitoren kan vælge at indbetale via bank/posthus, idet aftalenummeret omsættes til kreditors kontonummer i et pengeinstitut, herunder GiroBank A/S indikerer, hvortil kreditoren ønsker pengene overført til.

Er der opkrævet via opkrævningsformen FIK, skal der ligeledes rykkes via FIK. Iværksættes først i foråret 1995 og der kan derfor ikke indrapporteres i dette felt.

#### Lokal udskrivning af

På sigt skal det være muligt at få udskrevet sine opkrævninger/rykker/faktura decentralt. Der kan ikke indrapporteres i disse felter.

Registreringsenheden kan på opkrævningsreglen oprette den fulde kontospecifikation inkl. fri specifikation hvor:

- beregnede morarenter
- beregnede gebyrer
- inkasso debitorer

skal konteres i registreringsenhedens regnskab.

Ved oprettelse dags dato vil Åbne dato opsættes automatisk med dags dato. Lukkedato vil være opsat med den Lukkedato, der findes i den nærmeste forekomst på det højere niveau, dvs. lukkedato fra registreringsenheden.

Der vil således være fuldt overblik over, hvilke oplysninger, der er knyttet til opkrævningsreglen.

Der bør ved ændringer af regler, altid oprettes en ny forekomst, så de data der har været benyttet i forbindelse med registrering i debitormodulet, altid er gemt/tilstede.

Det vil således altid kunne dokumenteres, hvornår og hvordan oprettelse, ændring, lukning eller sletning af registreringen er foretaget.

Ved oprettelse af en ny forekomst, kan der oprettes regler, der først skal træde i kraft på et senere tidspunkt.

Historiske data, dvs. forekomster med en 'Åbne- og Lukkedato', der enten ligger tilbage eller frem i tid, kan 'hentes' ved i 'Åbne dato' at taste <F4>. Herefter opsættes der en POP-UP med en oversigt over de forekomster der findes.

Den forekomst, der ønskes vist, vælges og overføres ved <ENTER> til skærmbilledet. Funktion udfyldes med 'V', der trykkes <ENTER>. Herefter vises den valgte forekomst.

Der henvises i øvrigt til <F1> hjælp = 'felt- og skærmbilledhjælp'.

| DOR * Opkrævnin                         | gsregler * 07.10.1994<br>W   | 12:49<br>FSRU01 |
|-----------------------------------------|------------------------------|-----------------|
| Regnr + Direktoratet for uddannel       | ser                          |                 |
|                                         |                              |                 |
| PI-regnr/-kontonr +                     | Lokal udskrivning af:        |                 |
| PBS-aftale-/deb.gruppenr+               | Opkrævning.                  |                 |
| Opkrævningsfrekvens/dato                | Rykker.                      |                 |
| Fik-aftalenummer +                      | Faktura                      |                 |
| Fast opkrævningstekst . >               | Udsendelsesdage              | _               |
| 1.rykker/interval 1.rykkertekst >       | Rykkerform                   |                 |
| 2.rykker/interval 2.rykkertekst         | Rykkerantal                  |                 |
| 3.rykker/interval 3.rykkertekst >       |                              |                 |
| Inkasso /interval Inkassotekst >        | AF.S1S2                      | -37             |
|                                         |                              | Regnr           |
| Morarentekonto +                        |                              |                 |
| Gebyrkonto +                            | •                            |                 |
| Inkassokonto +                          | •                            |                 |
| Abne dato +                             | Lukke dato                   |                 |
| Kommando ≠==>                           |                              |                 |
| F1=Hjælp F3=Afsl F4=Vis Muligheder F12: | Annul F14=Fort F15=Hovedmenu |                 |

## 5.8 Debitors registeroplysninger

En debitors oplysninger oprettes hierarkisk/i følgende orden:

- Stamoplysninger
- Adresseoplysninger
- Faste debitor opkrævningsoplysninger.

Ønskes debitors registerdata lukket, lukkes der først på laveste niveau, dvs. Faste debitoropkrævninger før Adresseoplysninger.

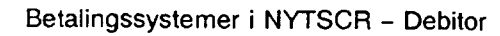

Der kan dog foretages lukning af samtlige registre for en debitor, under forudsætning af, at der ikke under posteringsregisteret findes uafviklede poster.

Er denne betingelse opfyldt, testes der på registerdata, findes der en Fast debitor opkrævning, med en ophørsdato der er større end lukkedato, opsættes der en POP-UP'en, hvor der ved indrapportering af 'J' for ja accepteres, at den Faste debitor opkrævning får opsat en Ophørsdato=lukkedato.

Svares der 'N' for nej, annulleres den indrapporterede 'luk' af registeroplysninger.

Debitoroplysninger (DOPL)

- Stamoplysninger
- Adresseoplysninger

l oversigtsskærmbilledet, 'Debitor, Oversigt' (DOPLO), kan brugeren få en oversigt over de debitorer, der er 'aktive' for dags dato.

Debitor 'listes' med:

- Debitornummer
- Telefonnummer
- Navn
- Åbne-/Lukkedato.
- Status

Stamoplysninger og adresse oplysninger, skal altid være oprettet før opkrævningsformen OCR, FIK, PBS kan benyttes.

Stamoplysninger skal altid oprettes med et NAVN før opkrævningsformen IK/IKO/MAN kan benyttes.

Stamoplysninger og adresse oplysninger skal ligeledes være oprettet før Faste debitoropkrævninger kan oprettes.

Faste debitoropkrævninger (FOPK)

- Registeroplysninger (nøgle data)
- Opkrævningsoplysninger
- Regnskabsoplysninger

I oversigtsskærmbilledet, 'Faste opkrævninger, Oversigt' (FOPKO), kan brugeren få en oversigt, over de debitorer der er 'aktive' for dags dato.

Debitor 'listes' med:

- Debitornummer
- Opkrævningsfrekvens
- Startdato
- Ophørsdato
- Fra regnskabsperiode
- Fastopkrævningsnummer
- Opkrævningsregel
- Opkrævningsform
- Beløb
- Bilagsstatus
- Status for fastopkrævningsordrenummer

Navn- og adresseoplysninger (DOPL), skal altid være oprettet, før en fast debitor opkrævning kan oprettes.

Data udtrækkes iht. nøgledata, "registeroplysninger" og danner et "godkendt" bilag under 'Bilagsarten' AND (Batch-kørsel) med bilagstypen DAU = debitor, automatisk dannet bilag. Vil alene på udtræksdagen fremgå af 'Bilagsstatus' (BS), fra 2 til 17 dage før seneste betalingsdato iht. den for registreringsenheden på (RDR) valgte adviseringsfrist minus opkrævningsreglens udsendelsesdage (det antal dage før seneste betalingsdato opkrævningen dannes).

Der henvises i øvrigt til <F1> hjælp = 'felt- og skærmbilledhjælp'.

## 5.8.1 Debitoroplysninger

Debitoroplysninger dvs.:

- Stamoplysninger
- Adresseoplysninger

består af henholdsvis et oversigtsskærmbillede 'Debitornumre – Oversigt' (DOPLO). og et indrapporteringsskærmbillede 'Debitoroplysninger' (DOPL).

Der henvises i øvrigt til <F1> hjælp = 'felt- og skærmbilledhjælp'.

## 5.8.1.1 Debitoroplysninger, Oversigt (DOPLO)

Viser/lister samtlige forekomster af Debitornummer, der har en for dags dato 'aktuel' Åbneog Lukkedato.

Sorteringen af data, er foretaget fra venstre mod højre.

Fra første linie kan der oprettes en ny forekomst eller søges på de listede data.

Søgning.

Ved søgning på en eksakt forekomst udfyldes 'Valg' med V for vis.

Ved søgning, hvor data kun er delvis udfyldt, skal 'Valg' være blank.

I numeriske felter søges der, med den kendte værdi i den position, cifret vil forekomme. Øvrige, ikke kendte, cifre kan være blanke eller være udfyldt med en \*. Alle forekomster, hvori den indrapporterede værdi indgår, vil blive vist.

I Alfabetiske felter skal ikke kendte karakterer, være udfyldt med %. Udfyldes der f.eks. med And%, vil alle forekomster, der begynder med AND, blive vist.

Oprettelse af ny forekomst.

Ved oprettelse af en ny forekomst, skiftes der for videre indrapportering til skærmbilledet 'Debitoroplysninger' (DOPL), der returneres til (DOPLO) med <F3>.

Tilretning af en eller flere af de viste forekomster.

Der kan 'peges' på en eller flere af de viste forekomster, ved i 'V' at angive hvilken funktion, der ønskes udført.

Data vil herefter, i en 'kæde', blive overført til skærmbilledet (DOPL).

Når 'funktion' for første forekomst er udført, tastes <F3>, næste forekomst opsættes og så

fremdeles. Ved <F3> i sidste forekomst, returneres der til (DOPLO), kvittering for udført funktion vil være opsat med en \* i 'V' og første bogstav af den udførte funktion, f.eks. 'R' for Rettet, i feltet 'S'=Status.

Der henvises i øvrigt til <F1> hjælp = 'felt- og skærmbilledhjælp'.

| DOPLO<br>SR-test                  | <pre>* Debitornumre *  * Oversigt *</pre> | 07.10.1994 12:52<br>WFSRU01 |
|-----------------------------------|-------------------------------------------|-----------------------------|
| Regnr + Direktoratet              | t for uddannelser                         |                             |
| Debitor<br>V nummer Telefonnr<br> | Navn                                      | Åbne Lukke<br>dato dato S   |
|                                   | ·                                         |                             |
|                                   |                                           |                             |
|                                   |                                           |                             |
|                                   |                                           |                             |
|                                   |                                           |                             |
| Kommando ===>                     |                                           |                             |
| F1=Hjælp F3=Afslut F4=Vi          | isMuligh F7=Tilb F8=Frem 1                | 12=Annul F15=Hmenu          |

## 5.8.1.2 Debitoroplysninger (DOPL)

I skærmbilledet 'Debitoroplysninger' (DOPL) indrapporteres oplysninger om institutionens debitorer. Dette foregår i 2 forskellige afsnit/registre.

Funktionsfeltet udfyldes med 'O' opret, 'R' for ret, 'S' for slet eller 'V' for vis eller vises for hvert afsnit/register, hvor der er data der skal behandles.

Der opsættes en 'Åbne- og Lukkedato', for hvert afsnit/oprettet forekomst.

Ved oprettelse dags dato opsættes Åbne dato automatisk med dags dato for såvel stamoplysningen som opkrævningsoplysningen.

Lukkedato vil være opsat med den Lukkedato, der findes i den nærmeste forekomst på det højere niveau, dvs. lukkedato fra registreringsenheden.

Der vil således være fuldt overblik over, hvilke oplysninger, der er knyttet til debitoridenten, og er 'aktive' for dags dato, hvornår de er oprettet og hvor længe de kan benyttes.

Der bør ved ændringer af regler, altid oprettes en ny forekomst, så de data der har været benyttet i forbindelse med registrering i debitormodulet, altid er gemt/tilstede.

Det vil således altid kunne dokumenteres, hvornår og hvordan oprettelse, ændring, lukning eller sletning af registreringen er foretaget.

Ved oprettelse af en ny forekomst, kan der oprettes regler, der først skal træde i kraft på et senere tidspunkt.

Historiske data, dvs. forekomster med en 'Åbne- og Lukkedato' der enten ligger tilbage eller frem i tid, kan 'hentes' ved i 'Åbne dato' at taste <F4>. Herefter opsættes der en POP- UP med en oversigt over de forekomster der findes.

Den forekomst, der ønskes vist, vælges og overføres ved <ENTER> til skærmbilledet. Funktion udfyldes med 'V', der trykkes <ENTER>. Herefter vises den valgte forekomst.

Der henvises i øvrigt til <F1> hjælp = 'felt- og skærmbilledhjælp'.

| DOPL                                                                        | *                                                                    | Debitoroplysning              | er *           | 07.10.1994 12:56<br>WFSRU01 |
|-----------------------------------------------------------------------------|----------------------------------------------------------------------|-------------------------------|----------------|-----------------------------|
| Regnr +                                                                     | Direktoratet fo                                                      | r uddannelser                 | Tfreg +        | Udenlandsk _                |
| Funktion _                                                                  | Debitor +<br>Telefonområde +<br>Åbne dato +                          | Navn+<br>Nummer +<br>Lukke da | Lok            | al                          |
| Bemærkningsf<br>Max. udeståe<br>CPR-nummer.<br>Momsoplysnin<br>Opkrævningsr | felt                                                                 | LK Momsnr<br>PBS-kundenummer  |                |                             |
| Funktion _                                                                  | c/o navn<br>Vejnavn<br>Postnummer<br>Stednavn<br>Land<br>Åbne dato + | Postdis                       | trikt          |                             |
| Kommando ===<br>F1≃Hjælp F3                                                 | =Afslut F4=Vis Mu                                                    | uligheder F12=An              | nuller F15=Hov | edmenu                      |

## 5.8.2 Faste debitoropkrævninger

Faste debitoropkrævninger dvs.:

- Stamoplysninger
- Opkrævningsoplysninger
- Regnskabsoplysninger

består af henholdsvis et oversigtsskærmbillede 'Faste debitoropkrævninger – Oversigt' (FOPKO), og et et indrapporteringsskærmbillede 'Faste debitoropkrævninger' (FOPK).

## 5.8.2.1 Faste debitoropkrævninger, Oversigt (FOPKO)

I skærmbilledet vises/listes samtlige forekomster af Debitornumre, der har en for dags dato, "aktuel" 'Åbne- og Lukkedato'.

Sorteringen af data, er foretaget fra venstre mod højre.

I første linie kan der oprettes en ny forekomst eller søges på de listede data.

Søgning.

Ved søgning på en eksakt forekomst udfyldes 'Valg' med 'V' for vis. Ved søgning, hvor data kun er delvis udfyldt, skal 'Valg' være blank.

I numeriske felter søges der, med den kendte værdi i den position "cifret" vil forekomme. Øvrige, ikke kendte, cifre kan være blanke eller være udfyldt med en \*.

Alle forekomster, hvori den indrapporterede værdi indgår, vil blive vist.

I Alfabetiske felter skal ikke kendte "karakterer" være udfyldt med %. Udfyldes der f.eks. med G%, vil alle forekomster der begynder med G, blive vist.

## Indholdsfortegnelse

| 1.      | Indledning                                               | Side       | 4  |
|---------|----------------------------------------------------------|------------|----|
| 2.      | Ændrede forretningsgange                                 | -          | 4  |
| 3.      | Opkrævning i debitorsystemet                             | -          | 4  |
| 3.1     | Oprettelse af opkrævningspengeinstitutkonto              | -          | 4  |
| 3.2     | Opkrævningsformer i debitorsystemet                      | -          | 5  |
| 3.3     | Opkrævning af debitorpostering                           | _          | 6  |
| 3.4     | Debitorposteringsstatusforløb                            | -          | 7  |
| 4.      | Opstart af debitorsystemet                               | -          | 7  |
| 5.      | Debitoroplysninger                                       | -          | 8  |
| 5.1     | Indledning                                               |            | 8  |
| 5.1.1   | Hierarki                                                 | -          | 8  |
| 5.1.2   | Åbne- og Lukkedato                                       | -          | 9  |
| 5.1.3   | Posteringer og opkrævninger                              | -          | 10 |
| 5.1.4   | Indbetalinger                                            | -          | 12 |
| 5.2     | Registreringsenhed, menu (REGENHM)                       | -          | 13 |
| 5.3     | Pengeinstitutkonti                                       | -          | 13 |
| 5.3.1   | DN-kontohaver (DNKTOH)                                   | _          | 14 |
| 5.4     | Generelle Debitorregler (GDR)                            |            | 15 |
| 5.5     | Registreringsenhed, Debitorregler (RDR)                  | _          | 17 |
| 5.6     | Debitor Vedligeholdelse, menu (DEBM)                     | -          | 21 |
| 5.7     | Opkrævningsregler Debitor, Oversigt (DORO)               | _          | 21 |
| 5.7.1   | Opkrævningsregler Debitor (DOR)                          | -          | 22 |
| 5.8     | Debitors registeroplysninger                             | -          | 24 |
| 5.8.1   | Debitoroplysninger                                       | _          | 26 |
| 5.8.1.1 | Debitoroplysninger, Oversigt (DOPLO)                     | _          | 26 |
| 5.8.1.2 | Debitoroplysninger (DOPL)                                | -          | 27 |
| 5.8.2   | Faste debitoropkrævninger                                | -          | 28 |
| 5.8.2.1 | Faste debitoropkrævninger, Oversigt (FOPKO)              | -          | 28 |
| 5.8.2.2 | Faste debitoropkrævninger (FOPK)                         | _          | 29 |
| 6.      | Posteringer                                              | _          | 31 |
| 6.1     | Indledning                                               |            | 31 |
| 6.2     | Bilagsadministration                                     | _          | 31 |
| 6.3     | Bilagstyper                                              | _          | 31 |
| 6.4     | Arbeidsgang ved registrering af posteringer              | -          | 32 |
| 6.5     | Udskrivning af præfrigivelseslister                      | _          | 33 |
| 6.6     | Frigivelse og godkendelse                                | <b>-</b> , | 33 |
| 6.7     | Gennemgang af skærmbilleder                              | _          | 33 |
| 6.7.1   | Posteringsmenu (POSTM)                                   |            | 33 |
| 6.7.2   | Bilagsstatus (BS)                                        | -          | 34 |
| 6.7.3   | Bilagsadministration (BILADM)                            | _          | 35 |
| 6.7.4   | Regnskabspostering (RP)                                  | -          | 36 |
| 6.7.5   | Kreditor regnskabspostering (KRP)                        |            | 37 |
| 6.7.6   | Kreditorpostering (KP)                                   | _          | 38 |
| 6.7.7   | Kreditor, ændring af ikke beløbsmæssige oplysninger (KI) | _          | 39 |
| 6.7.8   | Debitor- regnskabspostering (DRP)                        | _          | 40 |
| 6.7.9   | Debitorpostering (DP)                                    | _          | 41 |
| 6.7.10  | Debitor, ændring af ikke beløbsmæssige onlysninger (DI)  | _          | 42 |
| 6.7.11  | Udskrivning af Bilagslister (UDB)                        | _          | 43 |
|         |                                                          |            |    |

Oprettelse af ny forekomst.

Ved oprettelse af en ny forekomst, skiftes der for videre indrapportering, til skærmbilledet 'Faste debitoropkrævninger' (FOPK), der returneres til (FOPKO) med <F3>.

Tilretning af en eller flere af de viste forekomster.

Der kan "peges" på en eller flere af de viste forekomster, ved i 'V' at angive hvilken funktion, der ønskes udført.

Data vil herefter, i en 'kæde', blive overført til skærmbilledet (FOPK).

Når 'funktion' for første forekomst er udført, tastes <F3>, næste forekomst opsættes og så fremdeles, ved <F3> i sidste forekomst, returneres der til (FOPKO), kvittering for udført funktion vil være opsat med en \* i 'V' og første bogstav af den udførte funktion, f.eks. 'R' for Rettet, i feltet 'S'=Status.

Der henvises i øvrigt til <F1> hjælp = 'felt- og skærmbilledhjælp'.

| FO        | PKO                        |                      | * Faste          | debitor<br>* Overs | opkrævninger<br>igt *      | ÷       | 07.10.19 | 94 12:<br>WFSRU | :58<br>/01 |
|-----------|----------------------------|----------------------|------------------|--------------------|----------------------------|---------|----------|-----------------|------------|
| Re        | gnr +                      | Direktor             | atet for u       | ddannel            | ser                        |         | +        |                 |            |
| v         | Debitor<br>nummer          | Fre Star<br>kve dato | t Ophørs<br>dato | Regn<br>per        | Opkrævnings<br>nr/rgl/form |         | Beløb    | B St<br>S tu    | :a<br>15   |
| -         |                            | <u> </u>             |                  |                    | <u> </u>                   |         |          |                 |            |
|           |                            |                      |                  |                    |                            |         |          |                 |            |
|           |                            |                      |                  |                    |                            |         |          |                 |            |
|           |                            |                      |                  |                    |                            |         |          |                 |            |
|           |                            |                      |                  |                    |                            |         |          |                 |            |
| Ko:<br>Fl | mmando ===><br>=Hjælp F3=F | fsl F4=V             | ismuligh 1       | F7=Tilb            | F8=Frem F1                 | 2=Annul | F15=Hmen | <u>u</u>        |            |

## 5.8.2.2 Faste debitoropkrævninger (FOPK)

I skærmbilledet 'Faste debitoropkrævninger ' (FOPK), kan brugeren indrapportere opkrævninger med en fast opkrævningsfrekvens.

Der kan løbende foretages rettelse i/tilretning af data.

Debitors stamoplysninger og navn samt adresseoplysninger skal altid være oprettet, før Faste debitoropkrævninger kan oprettes.

Der kan oprettes flere faste opkrævninger, forskel i registeroplysninger, under den enkelte debitorident.

Adskilles med et fortløbende fastopkrævningsnummer, der altid benyttes ifm. funktionerne 'V'/'R'/'L'/'S'.

Ved oprettelse af en ny forekomst, funktion 'O' for opret, indrapporteres

- Registeroplysninger
- Opkrævningsfrekvens
- Opkrævningsstartdato
- Fra regnskabsperiode

Der kan indrapporteres opkrævnings- og regnskabsdata over 90 linier.

Opkrævningsordren skal afsluttes med <F6>, før der evt. kan dannes en opkrævningspostering.

Der bør ved ændringer af regler, altid oprettes en ny forekomst, så de data der har været benyttet i forbindelse med registrering i debitormodulet, altid er gemt/tilstede.

Det vil således altid kunne dokumenteres, hvornår og hvordan oprettelse, ændring, lukning eller sletning af registreringen er foretaget.

Ved oprettelse af en ny forekomst, kan der oprettes regler der først skal træde i kraft på et senere tidspunkt.

Historiske data, dvs. forekomster med en Åbne- og Lukkedato der enten ligger tilbage eller frem i tid kan 'hentes' ved i Åbne dato at taste <F4>, herefter opsættes der en POP-UP, med en oversigt over de forekomster der findes.

Den forekomst der ønskes vist vælges, og overføres ved <ENTER> til skærmbilledet. Funktion udfyldes med 'V', der trykkes <ENTER>, herefter vises den valgte forekomst.

Der henvises i øvrigt til <F1> hjælp = 'felt- og skærmbilledhjælp'.

| FOPK                         |                | *                        | Faste  | debitoro               | pkrævnir             | nger *        | c       | 7.10. | 1994 1<br>WFS | 13:01<br>SRU01 |
|------------------------------|----------------|--------------------------|--------|------------------------|----------------------|---------------|---------|-------|---------------|----------------|
| Regnr +<br>Funktion _        | D<br>D         | irektorate<br>ebitor + _ | t for  | uddannel<br>Na         | ser<br>vn            | Fastor        | krævnin | gsnum | mer +         |                |
| Opkrævnings:<br>Opkrævnings: | frekv<br>start | ens<br>dato              |        | Fra regns<br>Opkrævnin | kabsperi<br>gsophørs | iode<br>sdato |         |       |               |                |
| Or<br>fc                     | okr<br>orm     | Opkr<br>Rgl<br>+         | <br>!  | Beløb D/K              | Opkrævr              | hingsteks     | st      |       | >             | LN             |
| AF.S1S2                      | <br>           |                          |        | Beløb D/K              | Tekst                |               | TF      | M     | Disp          | A LN           |
| Difference                   |                |                          |        |                        | Status               | for opkr      | ævnings | numme | r             |                |
| Kommando ===<br>F1=Hjælp F3= | =><br>=Afsl    | F4=VisMul                | igh Fé | 5=BAfsl F              | 7=Tilb F             | 8=Frem F      | 12=Annu | 1 F15 | =Hmenu        | 2              |

## 6. Posteringer

## 6.1 Indledning

Posteringsvejledningen indeholder både kreditor- og debitorposteringer. Dette er af hensyn til gennemgangen af skærmbilleder, og hvorledes det under et bilag er muligt at kombinere debitor-, kreditor- og regnskabsposteringer.

I vejledningen henvises til skærmbilleder og kommandoer, som kan anvendes for at komme hurtigt til det aktuelle skærmbillede. Kommandoen er anført i parentes, og skrevet med store bogstaver efter skærmbilledets navn. Funktionstaster anføres i <> tegn. Sidst i vejledningen findes de beskrevne skærmbilleder med en forklaring til hvert enkelt skærmbillede. Beskrivelse af de enkelte felter, er ikke beskrevet i brugervejledningen. Er der behov for forklaring til et felt, fås dette i NYTSCR ved at anvende <F1> i de enkelte felter.

Der kan forekomme følgende posteringer:

- Kreditorbilag, der anvendes ved udbetaling til kreditor eller ompostering, registrering af kreditnotaer mv.
- Debitorbilag, der anvendes ved opkrævning af debitorer eller ompostering, registrering af kreditnotaer mv.
- Regnskabsbilag, der anvendes ved registrering af beløb på konti eller omposteringer.

Regnskabsposteringer kan sendes fra et regnr til et andet. Her anmodes institutionerne om at fremsende kopi af bilag, faktura e.l. til den registreringsenhed, der bogføres på.

## 6.2 Bilagsadministration

Posteringer samles i bilag. NYTSCR fører kontrol med, at et bilagsnummer i en serie kun anvendes en gang inden for et finansår. En bilagsserie går fra 000001 til 9999999. Et bilag svarer til fx en eller flere fakturaer. En bilagsnummerrække kan administreres på to måder:

- i skærmbilledet 'Bilagsadministration' (BILADM) er det muligt, at "gemme" et bilagsinterval til en bestemt type af bilag. Ønsker man fx, at kreditorbilag skal ligge i intervallet 000001 – 004000, styrer systemet, at bilagsnumrene ikke anvendes til andet end kreditorbilag.
- i skærmbilledet 'Bilagsstatus' (BS), er det også muligt at administrere sin bilagsrækkefølge, dog ikke i samme omfang som i skærmbilledet 'Bilagsadministration' (BILADM). Hvis kun 'Bilagsstatus' (BS) anvendes til administration, er det en løbende administration af bilag, som skal foretages. Manuelt skal man styre, at et givent bilagsinterval kun anvendes til en bestemt type af bilag.

## 6.3 Bilagstyper

Til et bilagsnummer knyttes en type. Typen angiver, hvilke typer af posteringer, der kan indgå i bilaget. Følgende typer findes:

- KRE Bilaget kan indeholde kreditor-, debitor- og regnskabsposteringer. Denne type bilag skal frigives.
- KAU Bilaget indeholder kreditor- og regnskabsposteringer, og er dannet automatisk p.g.a. en fast betaling. Denne type bilag skal frigives.
- DEB Bilaget kan indeholde debitor- og regnskabsposteringer.
- DAU Bilaget indeholder debitor- og regnskabsposteringer, og er dannet automatisk p.g.a. en fast opkrævning.
- RGN Bilaget indeholder kun regnskabsposteringer.
- RES Bilagsnummeret er reserveret. Bruger har endnu ikke besluttet, hvilke posteringer, bilaget skal indeholde. Der kan ikke tastes posteringer når typen er RES. RES kan ændres til KRE, DEB eller RGN.

## 6.4 Arbejdsgang ved registrering af posteringer

Bilag kan registreres på følgende måder:

 I 'Bilagsstatusbilledet' (BS) oprettes det ønskede antal bilag. Her er det afgørende om der er anvendt 'Bilagsadministration' (BILADM). Hvis der anvendes bilagsadministration (BILADM), skal der ved oprettelse af bilag ikke angives en type, denne udfyldes automatisk. Anvendes der ikke bilagsadministration (BILADM), og udfyldes typen ikke ved oprettelse af bilag, opsættes typen med RES.

Hvis billedvalg udfyldes, kommer man direkte fra 'Bilagsstatusbilledet' (BS) til det ønskede posteringsbillede. I posteringsbilledet vil felterne regnr, funktion, bilagsnummer og bilagstype være udfyldt, og posteringer kan indrapporteres.

 Posteringsbilag kan vælges fra menuen, dog er det så kun feltet registreringsnummer som er udfyldt. Derefter skal brugeren udfylde funktion, vælge bilagsnummer og evt. type, og først efter tryk på <Enter> er det muligt at indrapportere posteringer.

Ved afslutning af bilag med tasten <F6> (bilags afslutning) er typen afgørende for hvilken status bilaget får:

- Bilag med typerne KRE og KAU får status 'præfrigivet'.
- Bilag med typerne DEB, DAU og RGN får status 'godkendt'.

I skærmbilledet 'Bilagsstatus' (BS) kan man løbende få en oversigt over:

- hvilke bilag, der er oprettet og endnu ikke frigivet eller godkendt (frigivne og godkendte bilag står i bilagsstatus dagen ud).
- hvert bilag er angivet med aktuel status.
- det er for hvert bilag muligt at se, hvilke posteringer bilaget indeholder. Under et bilag er det muligt, at kombinere skærmbilleder. Det er bilagstypen, som afgør, hvilke posteringer et bilag kan indeholde.

## 6.5 Udskrivning af præfrigivelsesliste

Udskrivning af præfrigivelseslister foretages fra skærmbilledet 'Udskrivning af bilagslister' (UDB). Har man mere end en printer, kan man vælge, hvilken printer man ønsker at anvende.

## 6.6 Frigivelse og godkendelse

Frigivelse af kreditorbilag sker altid i 'Bilagsstatusbilledet' (BS). Hvis der ved indrapportering af debitor- og regnskabsposteringer ikke er foretaget godkendelse <F6> (bilags afslutning), kan godkendelse også foretages i 'Bilagsstatusbilledet' (BS).

Når bilag er frigivet eller godkendt, er posteringerne overgivet til videre behandling i NYTSCR. Når bilag er frigivet eller godkendt er der ingen mulighed for at rette i de enkelte bilag. Skal man standse en betaling, opkrævning eller flytte beløb fra en konto til en anden, gøres dette ved ompostering.

## 6.7 Gennemgang af skærmbilleder

## 6.7.1 Posteringsmenú (POSTM)

'Posteringsmenú' (POSTM) giver et overblik over, hvilke posteringsskærmbilleder som findes. Fra menuen kan det ønskede skærmbillede vælges.

```
POSTM
                           * Posteringer *
                                                      30.08.1994 13:54
                                                              WFSRU01
                      Vælg funktion ved enten at placere markøren i et menupunkt eller
ved at skrive at tal i feltet valg - og tryk Enter
                                                        Periode ____
Regnr + _____ Direktoratet for uddannelser
       Valg
               1. Bilagsstatus..... - BS
               2. Bilagsadministration..... - BILADM
              3. Regnskabspostering..... - RP
               4. Kreditor-/Regnskabspostering.. - KRP
               5. Kreditorpostering..... - KP
               6. Kreditor, ikke beløbsmæs. opl. - KI
               7. Debitor-/Regnskabspostering... - DRP
               8. Debitorpostering..... - DP
               9. Debitor, ikke beløbsmæs. opl. - DI
              10. Udskrivning af Bilagslister... - UDB
Kommando ===>
F1=Hjælp F3=Afslut F4=Vis Muligheder F12=Annuller F15=Hovedmenu
```

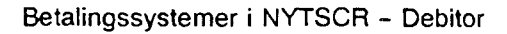

## 6.7.2 Bilagsstatus (BS)

I skærmbilledet 'Bilagsstatus' (BS) kan brugeren administrere og frigive bilag, samt få en oversigt over bilagenes aktuelle status. Skærmbilledet er et listebillede, hvor der arbejdes med enkelte bilag eller bilagsintervaller.

Første linie er en arbejdslinie og er altid blank, herfra er det muligt at udføre alle funktioner. Samtidig er det muligt fra første linie at anvende søgning på felterne TYPE, PERSONKODE og STATUS.

Arbejdes der fra første linie til posteringsskærmbillederne, returneres der aldrig til 'Bilagsstatus' (BS). Når der arbejdes fra anden linie og nedaf, arbejdes der i kæder, dvs. den/de funktioner som er udfyldt udføres, og der returneres til 'Bilagsstatus' (BS).

| 35           |              |                |                 | * Bilag<br>* Undtag | jsstatus *<br>jet kasse * | 3         | 0.08.1994 14:4<br>WFSRUC |
|--------------|--------------|----------------|-----------------|---------------------|---------------------------|-----------|--------------------------|
| Regnr +      | D;           | irektora       | atet fo         | or uddanne          | lser                      | Fi        | nansår                   |
| Bilag<br>fra | Bilag<br>til | Billed<br>valg | Bilags<br>indh. | ; Regn<br>Type per  | Reserveret<br>af          | :<br>Tota | D<br>1 K Status<br>+     |
|              | <del></del>  |                |                 |                     |                           |           | <b>₹</b> ₹₩1-3 <b>-</b>  |
|              |              |                |                 |                     |                           |           |                          |
|              |              |                |                 |                     |                           |           |                          |
|              |              |                |                 |                     |                           |           |                          |
|              |              |                |                 |                     |                           |           |                          |
| ommando      | ===)         |                |                 |                     |                           |           |                          |
| 'lzHielo     | Flabfal      | FA = Vie       | Muliah          | FFrontei            | ale STATILE               |           |                          |

## 6.7.3 Bilagsadministration (BILADM)

I skærmbilledet 'Bilagsadministration' (BILADM) afsættes et bestemt interval af bilagsnumre til en type bilag. Dette kan være særdeles hensigtsmæssigt, hvis man anvender faste betalinger eller faste opkrævninger. Disse bilag dannes automatisk nogle dage før (brugerbestemt) opkrævnings- eller seneste betalings dato oprinder. Hvis der på dannelsestidspunktet, ikke er afsat en bilagsnummerserie til disse posteringer, vil systemet anvende det næste ledige bilagsnummer i den enkelte registreringsenheds bilagsnummerserie.

Det anbefales derfor, at tildele nummerserien for minimum de typer af bilag som dannes automatisk.

| BILADM    |         | * Administ      | ration af<br>Andre bi | bilagsnum<br>lag | re *      | 30.08.1994 15:14<br>WFSRU0 |
|-----------|---------|-----------------|-----------------------|------------------|-----------|----------------------------|
| Regnr + _ | Dii     | rektoratet for  | uddannels             | er               |           | Finansår                   |
|           | F       | Bilagsnr<br>fra | Bilagsnr<br>til       | Туре             | Status    |                            |
|           | -       | - +             |                       |                  |           | -                          |
|           | -       |                 |                       |                  |           |                            |
|           |         |                 |                       |                  |           |                            |
|           |         |                 |                       |                  |           |                            |
|           |         |                 |                       |                  |           |                            |
|           |         |                 |                       |                  |           |                            |
|           |         |                 |                       |                  |           |                            |
|           |         |                 |                       |                  |           |                            |
|           |         |                 |                       |                  |           |                            |
| Kommando  | ===)    |                 |                       |                  |           |                            |
| F1=Hjælp  | F3=Afs1 | F4=Vismuligh    | F7=Tilb               | F8=Frem          | F12=Annul | F15=Hmenu                  |

## 6.7.4 Regnskabspostering (RP)

Skærmbilledet 'Regnskabspostering' (RP) anvendes til registrering af beløb på konti, ompostering eller udligning mellem konti.

Regnskabsposteringer kan sendes fra et regnr til et andet (TIL/FRA-REGISTRERING). Anvender regenheden dispositioner, skal der til den enkelte regnskabspostering angives, hvilken disposition der skal delafvikles eller totalafvikles.

Skærmbilledet kan anvendes sammen med skærmbillederne 'Debitorpostering' (DP) og 'Kreditorpostering' (KP), afhængig af bilagets type.

|                                                    | * Regnska | abspostering *   | 30.08.1994 15:<br>WFSRU |  |  |
|----------------------------------------------------|-----------|------------------|-------------------------|--|--|
| Regnr + Direktoratet for uddannelser               |           |                  |                         |  |  |
| Funktion Bilag                                     | + Туре    | Regnskabsperiode |                         |  |  |
| AF.St                                              | Beløb I   | K Tekst          | Tfreg M Disp A Ln       |  |  |
|                                                    |           |                  |                         |  |  |
|                                                    |           |                  |                         |  |  |
|                                                    |           |                  |                         |  |  |
|                                                    |           |                  |                         |  |  |
|                                                    |           |                  |                         |  |  |
|                                                    |           |                  |                         |  |  |
|                                                    |           |                  |                         |  |  |
|                                                    |           | Bilagsindhold:   |                         |  |  |
| Regn.post. diff.:                                  |           |                  |                         |  |  |
| Regn.post. diff.:<br>Bilagsdiff :                  | 0,00      | Bilagsstatus :   |                         |  |  |
| Regn.post. diff.:<br>Bilagsdiff :<br>Kommando ===> | 0,00      | Bilagsstatus :   |                         |  |  |

## 6.7.5 Kreditor- regnskabspostering (KRP)

Skærmbilledet 'Kreditor- regnskabspostering' (KRP) anvendes ved udbetaling eller kreditnota til en enkelt kreditor, samt kontering til den eller de konti, hvorpå beløbet skal bogføres.

I øverste del af skærmbilledet indtastes kreditoroplysningerne, den efterfølgende del er til konteringsoplysninger.

Ved <F6> (bilags afslutning) vil bilaget blive præfrigivet.

Hvis man ved indrapportering når 100 % af maximumbeløbet, vil man ved <F6> (bilags afslutning) blive stoppet med en fejl.

| KRP                                                   | <pre>* Kreditor-/regnskabspostering *</pre> |                       |                                     | 30.08.1994 14:45<br>WFSRU01 |                               |                          |                    |
|-------------------------------------------------------|---------------------------------------------|-----------------------|-------------------------------------|-----------------------------|-------------------------------|--------------------------|--------------------|
| Regnr +<br>Funktion<br>Kreditor<br>type/nummer<br>+ + | _ Direktoratet fo<br>Bilag +<br>Beløb       | r ud<br>Typ<br>D<br>K | dannelser<br>e Regns<br>Betalingste | al<br>s                     | bsperiode                     | Seneste<br>betal         | Betal<br>form<br>+ |
| AF.St<br>*                                            |                                             |                       | Beløb                               | D<br>K<br>-                 | Tekst                         | Tfreg M                  | <br>Disp<br>       |
| Bilagsdiffere                                         | nce                                         |                       | 0,00                                |                             | Bilagsindhold<br>Bilagsstatus | d:<br>:                  |                    |
| Kommando ===><br>F1=Hjælp F3=,<br>F10=Forrige :       | Afslut F4=Vis mu<br>F11=Næste F12=Ang       | ligh                  | eder F6=Bila<br>er F14=Forto        | .gs                         | s Afslut F7=<br>k F15=Hovedme | Tilbage F8<br>enu F18=Ko | =Frem<br>nstan     |

## 6.7.6 Kreditorpostering (KP)

Skærmbilledet 'Kreditorpostering' (KP) anvendes ved udbetaling, ompostering eller kreditnota til kreditor. Der er i skærmbilledet mulighed for at indrapportere til flere kreditorer med samme bilagsnummer.

I skærmbilledet angives med en posteringstype (feltet T), hvilken type postering der indrapporteres. Der kan anvendes følgende typer:

- P = Postering, udbetaling/kreditnota. Ved denne posteringstype påvirkes kreditormaximum, som kan ses i skærmbilledet 'Fordelings maximumsbeløb' (FMAX), og indgår i år til dato køb, som kan ses i 'Forespørgsel kreditor – periodisk opgørelse varekøb' (FPV).
- M = Modpostering, tilbageførsel af et tidligere frigivet bilag, som endnu ikke er kommet til udbetaling. Ved denne posteringstype påvirkes kreditormaximum, som kan ses i skærmbilledet 'Fordelings maximumsbeløb' (FMAX), og indgår i kreditorens år til dato køb, som kan ses i 'Forespørgsel kreditor – periodisk opgørelse varekøb' (FPV). Ved denne type foretages ingen udbetaling.
- B = Betaling, udligning af, et tidligere frigivet bilag som endnu ikke er kommet til udbetaling, eller udligning af kreditnota. Ved denne posteringstype påvirkes kreditormaximum, som kan ses i skærmbilledet 'Fordelings maximumbeløb' (FMAX). Kreditorens år til dato køb påvirkes ikke. Ved denne type foretages ingen udbetaling.

Hvis man ved indrapportering når 100 % af maximumbeløbet, vil man ved <F6> (bilags afslutning) blive stoppet med en fejlmeddelelse.

Skærmbilledet kan kombineres med skærmbillederne 'Regnskabspostering' (RP) og 'Debitorpostering' (DP).

Ved <F6> (bilags afslutning) bliver bilaget præfrigivet.

| KP              |            | <pre>* Kreditorpostering *</pre> | 30.08.     | 1994 15:1<br>WFSRUO |
|-----------------|------------|----------------------------------|------------|---------------------|
| Regnr +         | Direktorat | et for uddannelser               |            |                     |
| Funktion _      | Bilag +    | Type Regnskabsperi               | ode        |                     |
| Kreditor        |            | D                                | Henvis.nr/ | Bet                 |
| T type/nummer   |            | Beløb K Betalingstekst           | Sen.betal  | form                |
|                 |            |                                  |            |                     |
| Kreditorpost.   | diff.:     | Bilagsindh                       | old:       |                     |
| Bilagsdiff      | :          | Bilagsstat                       | us :       |                     |
| Kommando ===> _ |            |                                  |            |                     |
|                 |            |                                  |            |                     |

| 7.      | Kassen                                                       | -         | 44 |
|---------|--------------------------------------------------------------|-----------|----|
| 7.1     | Den automatiske kasserapport                                 | _         | 44 |
| 7.1.1   | Indledning                                                   | _         | 44 |
| 7.1.1.1 | Funktionalitet                                               | _         | 44 |
| 7.1.1.2 | Adgang på personkoder                                        | _         | 44 |
| 7.1.2   | Institutionsoplysninger                                      | _         | 44 |
|         | Registreringsenhedens behandlingsregler (REGNR3)             |           |    |
| 7.1.3   | Kasse-bilagsstatus (KS)                                      | . <b></b> | 45 |
| 7.1.4   | Skærmbilleder til kasseposteringer generelt                  | _         | 46 |
| 7.1.4.1 | Regnskabspostering – kasse (RPK)                             | -         | 47 |
| 7.1.4.2 | Kreditorpostering – kasse (KPK)                              | _         | 48 |
| 7.1.4.3 | Debitorpostering - kasse (DPK), inkl. Rejseforskud/afregning | -         | 49 |
| 7.1.5   | Kasserapport 1. del (K1)                                     | -         | 50 |
| 7.1.6   | Kasserapport 2. del (K2)                                     | _         | 50 |
| 7.1.6.1 | Udregning af saldokontrol ved finansårsskift                 |           | 51 |
| 7.1.7   | Kasserapport 3. del (K3)                                     | -         | 52 |
| 7.1.8   | Udskrivning af lister fra kassen (UDK)                       | _         | 53 |
| 7.1.9   | Præfrigivelsesliste                                          | _         | 53 |
| 7.1.10  | Frigivelseskvittering                                        | _         | 54 |
| 7.2     | Den manuelle kasserapport                                    |           | 55 |
| 7.2.1   | Indledning                                                   | -         | 55 |
| 7.2.1.1 | Funktionalitet                                               | _         | 55 |
| 7.2.2   | Kasse-bilagsstatus (KS)                                      | -         | 56 |
| 7.2.3   | Skærmbilleder til kasseposteringer generelt                  | _         | 56 |
| 7.2.3.1 | Regnskabspostering - kasse (RPK)                             | _         | 57 |
| 7.2.3.2 | Kreditorpostering – kasse (KPK)                              | _         | 58 |
| 7.2.3.3 | Debitorpostering – kasse (DPK), inkl. Reiseforskud/afregning | _         | 59 |
| 7.2.4   | Kassetotal (KT)                                              | _         | 60 |
| 7.2.4.1 | Udregning af saldokontrol ved finansårsskift                 |           | 60 |
| 8.      | Meddelelser – Debitor (MEDDEB)                               | _         | 62 |
| 9.      | Forespørasler                                                | _         | 63 |
| 9.1     | Forespørgsler til debitor – Posteringer (FDP)                | -         | 63 |
| 9.2     | Forespørgsler til debitor – Opkrævninger (FDO)               | _         | 64 |
| 9.3     | Forespørgsler til debitor – Debitortilgodebavende (FDT)      |           | 65 |
| 9.4     | Fri forespørasel til debitor (FFD)                           | -         | 65 |
| 9.5     | Rekvisition af debitorkontoudtog                             | _         | 67 |
| Bilag 1 |                                                              |           | UI |
|         |                                                              |           |    |

Bilag A, eksempel 1 Bilag A, eksempel 2

Betalingssystemer i NYTSCR - Debitor

# 6.7.7 Kreditor, ændring af ikke beløbsmæssige oplysninger (KI)

Skærmbilledet 'Kreditor, ændring af ikke beløbsmæssige oplysninger' (KI) anvendes til at rette i et tidligere frigivet bilag, som endnu ikke er kommer til udbetaling. Der kan rettes i følgende felter:

Seneste betalingsdato Betalingsform Betalingstekst

For at rette i et tidligere frigivet bilag, skal henvisningsnummeret tastes på det bilag, der ønskes ændret. Når Kreditortype og nr. er tastet, kan pop-up'en 'Åbne-/ og fejlmarkeret posteringer' kaldes. Dette gøres ved i feltet henvisningsnummer at trykke <F4> (vis muligheder). Her kan udpeges den postering der ønskes rettet, og henvisningsnummeret føres med tilbage i skærmbilledet.

Ved <F6> (bilags afslutning) bliver bilaget præfrigivet.

| ĸı                        | * Kreditor *<br>Ændring af ikke beløbsmæss:                        | 30.08.1994 15:17<br>ge oplysninger WFSRU01 |
|---------------------------|--------------------------------------------------------------------|--------------------------------------------|
| Regnr +<br>Funktion       | Direktoratet for uddannelser<br>Bilag + Type Reg                   | mskabsperiode                              |
| Kreditort                 | ype/nummer + Her                                                   | visningsnummer +                           |
|                           | Seneste betalingsdato<br>Betalingsform +<br>Betalingstekst indland |                                            |
|                           | Bilagsindhold:                                                     | Bilagsstatus:                              |
| Kommando ==<br>Fl=Hjælp F | =)<br>3=Afslut F4=VisMuligheder F6=Bj                              | lags Afslut F12=Annull F15=Hmenu           |

## 6.7.8 Debitor- regnskabspostering (DRP)

Skærmbilledet 'Debitor- regnskabspostering' (DRP) anvendes ved opkrævning eller kreditnotat af en enkelt debitor, samt kontering til den eller de konti, hvorpå beløbet skal bogføres.

I øverste del af skærmbilledet indtastes debitoroplysningerne. Den efterfølgende del er til konteringsoplysninger.

Ved <F6> (bilags afslutning) vil bilaget blive godkendt.

| DRP                              | * Debitor-/regnskabspostering * |                        |                                   |                           | 30.08.1994 15:18<br>WFSRUO1 |  |  |
|----------------------------------|---------------------------------|------------------------|-----------------------------------|---------------------------|-----------------------------|--|--|
| Regnr +                          | Direktoratet                    | for uddanr             | elser                             |                           |                             |  |  |
| Funktion _                       | Bilag +                         | Type<br>D              | Regnskabsperi                     | ode                       | Onkr Onkr                   |  |  |
| Debitornr                        | Beløb                           | X Tekst                |                                   | betal                     | form rgl                    |  |  |
|                                  |                                 | Eelah M                |                                   | Tfree 1                   | A Diep B In                 |  |  |
| +                                |                                 |                        |                                   | + ·                       | +                           |  |  |
|                                  |                                 |                        |                                   |                           |                             |  |  |
|                                  |                                 |                        | Bilagsindho                       | ld:                       |                             |  |  |
| Bilagsdifferend                  | :e :                            | 0.00                   | Bilagsstatu                       | 5:                        |                             |  |  |
| Kommando ===>                    |                                 |                        |                                   |                           |                             |  |  |
| F1=Hjælp F3=Åf<br>F10=Forrige F1 | slut F4=Vis<br>1=Næste F12=     | muligheder<br>Annuller | F6=Bilags Afsl<br>F14=Fortolk F15 | ut F7=Tilba<br>=Hovedmenu | age F8=Frem<br>F18=Konstant |  |  |
### 6.7.9 Debitorpostering (DP)

Skærmbilledet 'Debitorpostering' (DP) anvendes ved opkrævning, ompostering eller kreditnota til debitor. Der er i skærmbilledet mulighed for at indrapportere til flere debitorer med samme bilagsnummer.

l skærmbilledet angives med en posteringstype (feltet T) hvilken slags postering der indrapporteres. Der kan anvendes følgende typer:

- P = Postering, opkrævning/kreditnota, år til dato salg påvirkes.
- M = Modpostering, tilbageførsel af, et tidligere godkendt bilag som endnu ikke er kommet til opkrævning. Ved denne type påvirkes år til dato salg. Ved denne type foretages der ingen opkrævning.
- B = Betaling, udligning af, en af systemet kendt debitorpostering eller udligning af kreditnota. År til dato salg påvirkes ikke. Ved denne type foretages der ingen opkrævning.
- F = Rejseforskud anvendes til fejlrettelse af rejseforskud. Hvis der via kassen er godkendt et bilag med forkert CPR-nummer. Typen anvendes til at ompostere til det korrekte CPR-nummer. År til dato salg påvirkes ikke.
- A = Rejseafregning anvendes til rejseafregninger og fejlrettelse af rejseafregninger. År til dato salg påvirkes ikke.

Skærmbilledet kan kombineres med skærmbillederne 'Regnskabspostering' (RP) og 'Kreditorpostering' (KP).

Ved <F6> (bilags afslutning) bliver bilaget godkendt.

| DP                           |                       | * 1                  | )ebitorpo          | stering *                          | 30.08.                       | 1994 19<br>WFSI | 5:18<br>RUO1 |
|------------------------------|-----------------------|----------------------|--------------------|------------------------------------|------------------------------|-----------------|--------------|
| Regnr +                      | _ Direkto             | pratet for           | uddanne            | lser                               | ·····                        |                 |              |
|                              | bilag 4               | ·                    | туре               | , Regnskadsperio                   | Henvis nr/                   | Onk             | Onk          |
| T Debitornr                  |                       | Beløb K              | Tekst              |                                    | Sen.betal                    | form            | ral          |
| - +                          |                       |                      |                    |                                    | +                            |                 | +=           |
|                              |                       |                      |                    |                                    |                              |                 |              |
| <b>n</b> -144                |                       |                      |                    |                                    |                              |                 |              |
| Debitorpost.                 | diff.:                |                      |                    | Bilagsindhold                      | 1:                           |                 |              |
| BIIAGSGIII.                  | ••••                  |                      |                    | Bilagsstatus                       | :                            |                 |              |
| Kommando ===>                |                       |                      |                    |                                    |                              |                 |              |
| F1=Hjælp F3=.<br>F10=Forrige | Afslut F<br>F11=Næste | 4=Vis Mul<br>F12=Anr | igheder<br>uller F | F6=Bilags Afslu<br>15=Hovedmenu F1 | it F7¤Tilbage<br>.8×Konstant | F8=F1           | rem          |

#### 6.7.10 Debitor, ændring af ikke beløbsmæssige oplysninger (DI)

Skærmbilledet 'Debitor, ændring af ikke beløbsmæssige oplysninger' (DI) anvendes til at rette i et tidligere godkendt bilag, som endnu ikke er blevet opkrævet. Der kan rettes i følgende felter:

Seneste betalingsdato Opkrævningsform Opkrævningsregel Opkrævningstekst

For at rette i et tidligere godkendt bilag, skal henvisningsnummeret tastes på det bilag, der ønskes ændret. Når Debitornummer er tastet, kan pop-up'en 'Åbne-/ og fejlmarkeret posteringer' kaldes. Dette gøres ved i feltet henvisningsnummer at trykke <F4> (vis muligheder). Den postering der skal rettes udpeges, og henvisningsnummeret føres med tilbage i skærmbilledet.

Ved <F6> (bilags afslutning) bliver bilaget godkendt.

| DI                   | * Debitor * 26.09.1994 12:16<br>Ændring af ikke beløbsmæssige oplysninger WFSRU01                                      |
|----------------------|----------------------------------------------------------------------------------------------------|
| Regnr +<br>Funktion  | Direktoratet for uddannelser<br>Bilag + Type Regnskabsperiode                                                          |
|                      | Debitornummer+ Henvisningsnummer+<br>Seneste betalingsdato<br>Opkrævningsform<br>Opkrævningsregel+<br>Opkrævningstekst |
|                      |                                                                                                    |
|                      | Bilagsindhold: Bilagsstatus:                                                                                           |
| Kommando<br>F1≈Hjælp | ===><br>F3=Afslut F4=VisMuligheder F6=Bilags Afslut F12=Annull F15=Hmenu                                               |

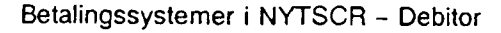

#### 6.7.11 Udskrivning af Bilagsliste (UDB)

Skærmbilledet 'Udskrivning af bilagsliste' (UDB) anvendes til udskrivning af lister for almindelige posteringsbilag. Ved udskrivning af lister for kassebilag, anvendes skærmbilledet (UDK) som findes i kassemenu'en.

Der kan foretages følgende valg:

1. Udskrivning af præfrigivelsesliste.

Hvis der ved dette valg ikke angives bilagsnummer, vil systemet sørge for at alle bilag, som i bilagsstatus (BS) har status 'præfrigivet', vil blive udskrevet på samme præfrigivelsesliste.

Hvis der angives bilagsnummer, vil kun de bestilte bilag blive præfrigivet. Hvis man på præfrigivelsestidspunktet når 80 % af maximumbeløbet, vil dette fremgå af præfrigivelseslisten.

- Gentagelse af præfrigivelsesliste.
   Få genudskrevet præfrigivelseslister. Listenummeret på det ønskede listenummer skal angives, listenummeret er udskrevet på transaktionslisten.
- Gentagelse af frigivelsesliste.
   Få genudskrevet frigivelseslister. Listenummeret på det ønskede listenummer skal angives, listenummeret er udskrevet på transaktionslisten.
- 4. Udskrivning af journalprint. Udskrivning af bilag på en liste. Samtlige posteringer under et bilag vil blive udskrevet.
- Manglende frigivelsesliste.
   Dette punkt anvendes KUN, hvis bilag ikke får tildelt et frigivelseslistenummer, og dermed ikke bliver udskrevet på en frigivelsesliste.

| UDB                                                                                            | <pre>* Udskrivning af lister *</pre>                                                                                                    | 30.08.1994 15:19<br>WFSRU01 |
|------------------------------------------------------------------------------------------------|----------------------------------------------------------------------------------------------------|-----------------------------|
| Regnr                                                                                          | Direktoratet for uddannelser                                                                                                    | Finansår                    |
| Valg 1. Udskrivni<br>2. Gentagels<br>3. Gentagels<br>4. Udskrivni<br>5. Manglende<br>Ønskes ov | ng af præfrigivelseslisteBilagsinterva<br>e af præfrigivelseslisteListenummer.<br>e af frigivelseslisteListenummer.<br>ng af journalprintBilagsinterva<br>e frigivelsesliste<br>venstående print for en bestemt personkoda | ni<br>                      |
| Printervalg _ 1.<br>2.<br>3.<br>4.<br>5.                                                       | Printeradresse<br>DCSD0152 E619<br>DCSD0151 P010<br>DCNA9136 XXXX<br>DCSD0153 KIKS                                                                                                    |                             |
| Kommando ===><br>F1=Hjælp F3=Afslut                                                            | F4=Vis Muligheder F12=Annuller F15=Ho                                                                                                    | vedmenu                     |

## 7. Kassen

#### 7.1 Den automatiske kasserapport

#### 7.1.1 Indledning

Den automatiske kasserapport tilgodeser de brugere, som løbende vil indrapportere til kassen via terminal og ved afslutning af kasserapporten ønsker, at få selve kasserapporten udskrevet automatisk.

Dette vil bl.a. kunne hjælpe kassereren, da kassebogen P10/P101 på papir, ikke kræves udfyldt ved valg af automatisk kasserapport.

#### 7.1.1.1 Funktionalitet

Institutionen vælger selv, om de ønsker at anvende den automatiske kasserapport. Brugeren vil automatisk være opsat til at anvende den manuelle form for kasserapport.

Ønskes automatiske kasserapport anvendt, skal institutionsoplysninger på skærmbilledet 'Registreringsenhed' (REGNR3) rettes i feltet Automatisk kasserapport til 'J' for Ja og samtidig tage stilling til, hvordan udskriften af kasserapporten skal ske. Derefter kan indrapportering til kasserapporten påbegyndes.

Kasserapportens oplysninger er fordelt på 3 skærmbilleder og danner grundlag for selve udskriften af den automatiske kasserapport.

Det skal bemærkes, at den automatiske kasserapport skal præfrigives, udskrives og frigives.

Alle skærmbilleder og udskrifter er vist og forklaret på de følgende sider.

#### 7.1.1.2 Adgang på personkoder

Adgang til indrapportering og frigivelse sker automatisk, dvs. det kontrolleres i systemet, at det ikke er den samme personkode der bestiller præfrigivelseslisten og frigiver den automatiske kasserapport.

#### 7.1.2 Institutionsoplysninger

'Registreringsenhed: Behandlingsregler' (REGNR3)

I skærmbilledet vælger institutionen selv, om de ønsker at anvende den automatiske kasserapport. Dette vælges i de to sidste felter. Brugeren kan selv rette i skærmbilledet.

Feltet Automatisk kasserapport har normalværdien 'N' for Nej til Automatisk kasserapport, men kan ændres til 'J' for Ja, hvis man vil anvende den automatiske kasserapport.

Det skal bemærkes, at man ikke er bundet af sit valg, det kan til en hver tid ændres, hvis man ønsker at ændre tilbage fra automatisk kasserapport til manuel kasserapport eller omvendt, blot skal man have afsluttet en kasserapport, før man kan ændre institutionsoplysninger vedr. valg af manuel/automatisk kasserapport.

Feltet Kassespecifikation har normalværdien 'N' for Nej til Kassespecifikation, men kan ændres til 'J' for Ja. Valget har betydning for, hvordan man ønsker at få vist og udskrevet kasserapporten.

- Er Kassespecifikation Nej, vises/udskrives summen pr. bilag (nettobeløbet) i felterne indbetalt eller udbetalt i kasserapporten.
- Er Kassespecifikation Ja, vises/udskrives bilagene med alle linier og beløb i felterne indbetalt eller udbetalt i kasserapporten.

Feltet kan løbende ændres til det, der skal gælde generelt for institutionens kasserapporter.

Det skal bemærkes, at man også kan ændre feltet Kassespecifikation på Kasserapportens 1. del (K1) og på Udskrivningsbilledet til kassen, her hedder feltet blot Specifikation. Vælges der en anden specifikation i disse to skærmbilleder, end den man har på institutionsoplysningerne, gælder valget kun for den kasserapport, man er i gang med.

| REGNR3 *                                           | Registreringsenhed *<br>Behandlingsregler *             | 16.08.1994<br>WFSRU01 |
|----------------------------------------------------|---------------------------------------------------------|-----------------------|
| <pre>Funktion<br/>Åbnes i periode +<br/>Navn</pre> | Regnr + 00054 Direktoratet for         Lukkes i periode | or Uddannelser        |
| F1=Hjælp F3=Afslut F4=Vis P                        | Muligheder F12=Annuller F15=Hm                          | enu                   |

#### 7.1.3 Kasse-bilagsstatus (KS)

Skærmbilledet viser status over alle bilag i en kasserapport.

Frigivelsen sker ved, at taste 'F' i funktionsfeltet udfor den kasserapport der skal frigives eller ved at taste 'F' og kasserapportnummer i den første linie på skærmbilledet.

Man kan oprette, rette, slette, vise, annullere bilag og annullere præfrigivelsen i 'Kasse-bilagsstatus' (KS).

Man kan endvidere søge i felterne: Bilagsnummer, Kasserapportnummer, Måned i regnskabsperioden, Reserveret af, og i Status.

I feltet Automatisk kasserapport kan man se, om man har valgt at anvende den automatiske kasserapport ved 'J' for Ja eller 'N' for Nej.

Anvendelse af den automatiske kasserapport, kan kun vælges på Institutionsoplysningerne:

| KS       | 3                |              | * Kasse-bilagsstatus * |                |              | 16.           | 08.19            | 94<br>WFSRUO1 |           |        |
|----------|------------------|--------------|------------------------|----------------|--------------|---------------|------------------|---------------|-----------|--------|
| Re       | egnr + C         | 00054 Di     | rektorat               | et for Uá<br>F | dannel:      | ser<br>sk kas | serapport        |               | Finar     | sår    |
| F        | Bilag<br>fra     | Bilag<br>til | Kasse<br>rapp.         | Billed<br>valg | Ind-<br>hold | Regn<br>per   | Reserveret<br>af | Tot           | D<br>al K | Status |
| -        | +                |              | +                      |                |              |               |                  |               |           | +      |
| -        |                  |              | <u> </u>               |                |              |               |                  |               |           |        |
| -        |                  |              |                        |                |              | ==            |                  | <u></u>       |           |        |
| -        |                  |              |                        |                |              |               |                  |               |           |        |
| -        |                  |              |                        |                |              |               |                  |               |           |        |
| -        |                  |              |                        |                |              |               |                  |               |           |        |
| -        | Kass             | eopfyldn     | ing                    | KOPF           |              |               |                  |               |           |        |
| Ko<br>F1 | mmando<br>=Hjælp | F3=Afsl      | F4≖Vis!                | Muligh F       | 5=Opfri      | sk F7         | =Tilb F8=F1      | rem F12=Annul | F15=      | Hmenu  |

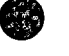

#### 7.1.4 Skærmbilleder til Kasseposteringer generelt

- Regnskabspostering Kasse (RPK)
- Kreditorpostering Kasse (KPK)
- Debitorpostering Kasse (DPK)

Disse 3 skærmbilleder anvendes til registreringer af udgifter og indtægter via Kasse, Bank og Giro. Det er de samme slags posteringer uanset, om man indrapporterer til den manuelle eller til den automatiske kasserapport.

Skærmbillederne til kasseposteringer via den automatiske kasserapport indeholder 2 felter mere, som fremkommer efter bilagsnummer og kasserapportnummer:

Feltet Kto.nr skal udfyldes med det pengekontonummer, der skal berøres. Det kunne fx være 9110 Kontantkassen evt. med fri specifikation og segmenter.

Øverste tekstfelt kan udfyldes alt efter, om man ønsker kasserapporten vist/udskrevet linievis eller som en sum pr. bilag dvs.:

- Er specifikation Nej, vises den tekst, der er indrapporteret øverst i fx Kasse Regnskabspostering.

Hvis der ikke er indrapporteret i det øverste tekstfelt, hentes den første indrapporterede tekst, der findes i bilaget. Ellers vil feltet være blankt.

- Er specifikation Ja, vises den tekst, der er indrapporteret for hver linie under bilaget.

Det skal bemærkes at, man under samme bilagsnr. og kasserapportnr. både kan have kreditorposter, debitorposter og regnskabsposteringer på samme måde, som andre bilag end kassen.

Funktionsfeltet kan udfyldes med 'R' for Registrer/Ret, 'V' for Vis og som noget nyt 'S' for slet af en side.

### 7.1.4.1 Regnskabspostering Kasse (RPK)

Skærmbilledet anvendes til indbetalinger/udbetalinger via kassen, indtægten/udgiften skal registreres på den relevante regnskabskonto.

| RPK                                                     | <pre>* Regnskabspostering *</pre>                                                    |                     | 08.1994<br>WFSRU01       |
|---------------------------------------------------------|--------------------------------------------------------------------------------------|---------------------|--------------------------|
| Regnr +. 00054 D.<br>Funktion<br>Bilag +<br>Kto.nr +    | irektoratet for Uddannelser<br>Regnper<br>Kasserapport +<br>Tekst                    |                     |                          |
| A                                                       | Beløb D/K Tekst                                                                      | Tfreg               | M Disp A Ln              |
| +                                                       |                                                                                      | *                   | + +                      |
|                                                         |                                                                                      |                     |                          |
|                                                         |                                                                                      |                     |                          |
|                                                         |                                                                                      |                     |                          |
|                                                         |                                                                                      |                     |                          |
|                                                         |                                                                                      |                     |                          |
| Bilagsdiff :                                            | Bilagsindhold:                                                                       |                     |                          |
| Kommando ===><br>F1=Hjælp F3=Afslu<br>F10=Forrige F11=} | ut F4=Vis Muligheder F6=Bilags Afslut F7<br>Næste F12=Annuller F14¤Fortolk F15=Hoved | '=Tilbag<br>Imenu F | e F8=Frem<br>18=Konstant |

Hvis man på Registreringsnummeret har valgt, at anvende en kontostreng på over 19 karakterer, fremkommer automatisk et tilsvarende skærmbillede til en længere kontostreng.

#### 7.1.4.2 Kreditorpostering Kasse (KPK)

Skærmbilledet anvendes til registrering af udbetalinger til kreditorer. I kassen kan man ikke udbetale til kreditorer via kreditorsystemet, dette styres via feltet T for posteringstype. Posteringstyper som findes i kassen er følgende:

'B' for Betaling anvendes, hvis kasse kreditorposteringen skal udligne en faktura der findes i kreditorsystemet. Udligningen sker via henvisningsnr. Posteringen vil påvirke kreditormaximum beløbet.

'M' for Modpostering anvendes, ved tilbageførsel af en faktura der findes i kreditorsystemet. Tilbageførslen sker via henvisningsnr. Posteringen påvirker kreditormaximum beløbet.

'l' for Intern kreditorpostering anvendes, hvis der aldrig har været en faktura/udbetalingsordre i kreditorsystemet, som skal udlignes.

'l'-posteringer skal der altid være 2 af, een i kredit og een i debet således at selve kreditoren bliver udlignet med det samme, samtidig skal man også udgiftsfører udbetalingen på en driftskonto.

'l'-posteringen i kredit påvirker kreditormax.

| КРК                                                                   | <pre>* Kreditorpostering *</pre> |                                                | 16.08.1994<br>WFSRU01  |
|-----------------------------------------------------------------------|----------------------------------|------------------------------------------------|------------------------|
| Regnr +. 00054 Direktorate                                            | t for Uddannel                   | ser                                            |                        |
| Funktion<br>Bilag +<br>Kto.nr +                                       |                                  | Regnper<br>Kasserapport +<br>Tekst             | _                      |
| T type/nummer                                                         | Beløb D/K                        | Betalingstekst                                 | Henvisning Ln          |
|                                                                       |                                  | ,                                              | <u></u>                |
|                                                                       |                                  |                                                |                        |
|                                                                       |                                  |                                                |                        |
| Bilagsdiff :                                                          |                                  | Bilagsindhold:                                 |                        |
| Kommando ===><br>F1=Hjælp F3=Afslut F4=Vi<br>F10=Forrige F11=Næste F1 | s Muligheder<br>2=Annuller F1    | F6=Bilags Afslut F7=7<br>5=Hovedmenu F18=Konst | Tilbage F8=Frem<br>ant |

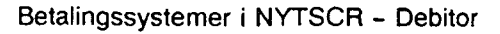

# 1. Indledning

Formålet med brugervejledningen er at give brugeren en samlet oversigt over de faciliteter, som findes i debitorsystemet.

Oversigten omfatter oprettelse af debitoroplysninger, indrapportering af debitorposteringer, opkrævningsformer, forespørgsel til debitorpostering og debitoroplysninger mv.

Eventuelle spørgsmål i forbindelse med brugervejledningen kan rettes til SCR-info'en.

## 2. Ændrede forretningsgange

Institutionerne vil som noget nyt få ansvaret for egne pengeinstitutkonti.

Administrationen af disse pengeinstitutkonti varetages ligeledes af institutionerne, som også får tilsendt uddata mv. direkte fra betalingsformidler (pt. GiroBank).

Samtidig bliver debitorforvaltningen moderniseret ved, at fejlrettelse mv. kommer til at foregå i en speciel meddelelsesdel, hvor brugeren kan se fejl og informationer, som fremkommer ved debitorkørslerne, der iværksættes dagligt. I debitorkørslen foretages udsøgning af opkrævninger, registrering af indbetaling fra debitor, rykkerprocedurer mv.

Brugeren skal dagligt undersøge, om der er fejl eller informationer i meddelelsessystemet, som kræver opfølgning. Fejl kræver egentlig ompostering, mens informationer kan slettes med det samme. Når fejlene er rettet, forsvinder meddelelserne samt posteringerne, som giver anledning til fejlene eller informationerne.

Af opståede fejl, som brugeren skal foretage fejlrettelse af, kan nævnes: Indbetaling kan ikke udligne opkrævning, der er rente og gebyrposteringer, der ikke er udlignet af indbetaling mfl.

Der henvises iøvrigt til afsnit 8, hvor meddelelsessystemet er nærmere beskrevet.

Alt dette bevirker, at forretningsgangene i institutionerne skal ændres. Tillige skal de nye forretningsgange indarbejdes i regnskabsinstruksen, jf. Finansministeriets cirkulære af 10. september 1984 om udarbejdelse af institutionsinstrukser vedrørende regnskabsvæsenets tilrettelæggelse.

## 3. Opkrævning i debitorsystemet

#### 3.1 Oprettelse af opkrævningspengeinstitutkonto

Ved systemets start er GiroBank A/S den korresponderende bank, som varetager debitorsystemets betalingsformidling.

Derfor er opkrævningspengeinstitutkontoen en girokonto, som herefter kaldes "opkrævningsgirokonto".

#### 7.1.4.3 Debitorpostering Kasse (DPK), inkl. Rejseforskud/afregning

Skærmbilledet anvendes til registrering af rejseforskud og rejseafregning samt indbetaling fra debitor, som fx indbetaler til kassen på check i stedet for at anvende det opkrævnings-kort der er udsendt fra systemet.

Når man registrerer rejseforskud, rejseafregning eller indbetaling på en debitor, skal man udfylde feltet T for posteringstype med en af følgende:

'F' for Rejseforskud, hvor der skal anvendes en dato for hvornår man forventer personen hjem.

'A' for Rejseafregning der via henvisningsnr. udligner rejseforskudet.

'B' for Betaling anvendes, hvis posteringen skal udligne en opkrævning der findes i debitorsystemet. Udligningen sker via henvisningsnr.

'M' for Modpostering anvendes, ved tilbageførsel en opkrævning der findes i debitorsystemet. Tilbageførslen sker via henvisningsnr.

'l' for Intern debitorpostering anvendes, hvis der aldrig har været en opkrævning/indbetalingsordre i debitorsystemet, som skal udlignes.

'l'-posteringer skal der altid være 2 af, een i debet og een i kredit, således at selve debitoren bliver udlignet med det samme, samtidig skal man også indtægtsfører på en driftskonto.

| for Uddanne | lser                                  |                                       |                                                                                                    |
|-------------|---------------------------------------|---------------------------------------|----------------------------------------------------------------------------------------------------|
|             | Kegnper<br>Kasserapport +<br>Tekst    | -<br>                                 |                                                                                                    |
| Beløb D/K   | Tekst                                 | Henvis/dato                           | Ln                                                                                                    |
|             | •••••••                               | +                                     |                                                                                                    |
|             |                                       |                                       | _                                                                                                    |
|             |                                       | <u></u>                               |                                                                                                    |
|             |                                       | - <u></u>                             | _                                                                                                    |
| <u> </u>    | · · · · · · · · · · · · · · · · · · · | · · · · · · · · · · · · · · · · · · · |                                                                                                    |
|             |                                       |                                       | _                                                                                                    |
|             | Bilagsindhold:                        | <u> </u>                              |                                                                                                    |
|             | Beløb D/K                             | Beløb D/K Tekst                       | Tekst         Henvis/dato           Beløb         D/K         Tekst           -         -         -           -         -         -           -         -         -           -         -         -           -         -         -           -         -         -           -         -         -           -         -         -           -         -         -           -         -         -           -         -         -           -         -         -           -         -         -           -         -         -           -         -         -           -         -         -           -         -         -           -         -         -           -         -         -           -         -         -           -         -         -           -         -         -           -         -         -           -         -         -           -         -         - |

#### 7.1.5 Kasserapport 1. del (K1)

Skærmbilledet viser alle bilag med indtægter og udgifter, der er indrapporteret under kasserapporten. Man kan vælge i feltet Specifikation, hvordan bilagene skal vises i skærmbilledet.

Der vil altid være en normalværdi i Specifikationsfeltet enten et 'N' for Nej til Specifikation (bilagene vises/udskrives som summen af et bilag) eller et 'J' for Ja til Specifikation (bilagene vises/udskrives linievis).

Dette vælges generelt på institutionsoplysningerne for registreringsnummeret (REGNR3). Man kan løbende vælge en anden specifikation, end den der er valgt på institutionsoplysningerne.

| <b>K</b> 1                                        |                        | <pre>* Kasserapport *</pre>                 |                              |              | 16.08.1994<br>WFSRU01                  |
|---------------------------------------------------|------------------------|---------------------------------------------|------------------------------|--------------|----------------------------------------|
| Regnr<br>Funktion<br>Xasserapport +               | 00054 Dir              | ektoratet for U<br>Regnper<br>Specifikation | ddannelser<br>(J/N)<br>Betal |              |                                        |
|                                                   | Tekst                  |                                             | via<br>                      | Indbetalt    | Udbetalt                               |
|                                                   |                        |                                             |                              |              |                                        |
|                                                   |                        |                                             |                              |              |                                        |
|                                                   |                        |                                             |                              |              |                                        |
|                                                   | ·                      |                                             |                              | ······       |                                        |
|                                                   |                        | · · · · · · · · · · · · · · · · · · ·       |                              |              | ······································ |
| Kasserap. diff.                                   | :                      |                                             | Kasse                        | rap. status: |                                        |
| Kommando ===><br>F1=Hjælp F3=Af<br>F10=Forrige F1 | slut F4=V<br>l=Næste F | is Muligheder 1<br>12=Annuller F1           | 56=K2 F7=T<br>5=Hovedmenu    | ilbage F8≖F: | rem                                    |

#### 7.1.6 Kasserapport 2. del (K2)

Skærmbilledet svarer til skærmbilledet 'Kassetotal' (KT) i den manuelle kasserapport, hvor man ser bevægelserne totalt på pengekonti, samt en automatisk udregning af saldoen.

Skærmbilledet vil automatisk være udfyldt med de regnskabskonti der er indrapporteret øverst i fx skærmbilledet til 'Regnskabspostering Kasse' (RPK).

Eksempel:

| Bilag 1. | Kto. 9110 | kr. 1.000,00 D |
|----------|-----------|----------------|
| Bilag 2. | Kto. 9110 | kr. 2.000,00 D |
| Bilag 3. | Kto. 9110 | kr. 3.000,00 D |

I skærmbilledet opsættes automatisk regnskabskonto 9110 kr. 6.000,00 i Kredit.

De automatiske opsatte konti og beløb kan ikke rettes. Hvis konti og/eller beløb ikke er korrekt, skal man rette på de indrapporterede posteringsskærmbilleder til kassen. Derefter slår rettelsen automatisk igennem på 'Kasserapport 2. del' (K2).

Hvis man skal flytte penge fra fx Bank til Kasse, udfyldes kontonumret og beløb samt en evt. tekst.

Eksempel: Kto. 9410 kr. 5000,00 K Fra Bank til Kasse Kto. 9110 kr. 5000,00 D Fra Bank til Kasse

| к2                                       | * Kasserapport *<br>* 2. del *      |                 | 16.08.1994<br>WFSRU0 |  |
|------------------------------------------|-------------------------------------|-----------------|----------------------|--|
| Regnr 0005<br>Funktion<br>Kasserapport + | 4 Direktoratet for Uddar<br>Regnper | nelser          |                      |  |
| A                                        |                                     |                 | Ln Ln                |  |
| ******************                       | Debet                               | Vacdit          | ** **                |  |
|                                          | Debet                               | Kredit          |                      |  |
|                                          | Tekst                               | Saldo           |                      |  |
|                                          | Debet                               | Kredit          |                      |  |
|                                          | Tekst                               | Saldo           |                      |  |
|                                          | Debet                               | Kredit          |                      |  |
|                                          | Tekst                               | Saldo           |                      |  |
| Kasserap. diff.:                         |                                     | Kasserap. stat  | us:                  |  |
| Kommando ===>                            |                                     |                 |                      |  |
| F1=Hiælp F3=Afslut                       | F4=Vis Muligheder F6=F              | 3 F7=Tilbage F  | 8=Frem               |  |
| FlOsForrige FilsNac                      | te F12-Annullon F14-Fa              | stolk F15-Veved |                      |  |

Hvis man på Registreringsnummeret har valgt, at anvende en kontostreng på over 19 karakterer, fremkommer automatisk et tilsvarende skærmbillede til en længere kontostreng.

#### 7.1.6.1 Udregning af saldokontroltal ved finansårsskift

Saldokontroltallet bliver udregnet på samme måde i den manuelle kasserapport og i den automatiske kasserapport.

Man skal inden finansårsskift sikre sig, at man har den korrekte beholdningsoverførsel på sin kontostruktur. Dette kan ses og vælges i skærmbilledet 'Kontostruktur' (STRUKTUR).

Hvis man har valgt Nej til beholdningsoverførsel på fri specifikation, vil saldokontroltallet på fri specifikation vise årets bevægelse, da beholdningen kun overføres til artskontoen, fx konto 9110.

Hvis man har valgt Ja til beholdningsoverførsel på fri specifikation, bliver saldokontroltallet udregnet fra beholdningen for fri specifikation.

Har der været ændret i karakterantallet på den fri specifikation ved overgang til nyt år, vil saldokontroltallet på fri specifikation være lig årets bevægelse.

Det skal bemærkes at anvender man segmenter på kasse-, bank- og girokonti, hvor der er valgt beholdningsoverførsel, bliver saldokontrollen kun udregnet til og med fri specifikation ved overgang til nyt år alt efter valget af beholdningsoverførsel og/eller ændring af karak- terantallet på den fri specifikation.

Dvs. udregning af saldokontrol ser helt bort fra valget af beholdningsoverførsel på segmenter vedrørende kasse-, bank- og girokonti.

Institutionen kan ompostere beholdningen, hvis den ikke er overført til det forventede niveau.

#### 7.1.7 Kasserapport 3. del (K3)

'Kasserapport 3. del' (K3) er sidste del til kasserapporten, som er en opgørelse over de konti der er anvendt i 'Kasserapportens 2. del' (K2) dvs. Kasse, Bank, Giro og Danmarks Nationalbank (DN) konti.

I feltet Sidst anvendte automatiske kasserapport, kan man vælge med J/N om man ønsker, at se den forrige automatiske kasserapport's opgørelse.

Feltet vil altid vise automatiske kasserapporter, aldrig manuelle kasserapporter.

Er der valgt 'N' som også er normalværdien, skal man indrapportere opgørelsen for den aktuelle kasserapport.

Er der valgt 'J', får man vist opgørelsen fra sidste kasserapport, derefter overskriver man, med den nye opgørelse fra den aktuelle kasserapport. Det skal bemærkes, at ved valg 'J' vil det være muligt at få sidste automatiske kasserapport's opgørelse med ud på udskriften af kasserapporten.

Negative beløb indrapporteres med - minus foran.

Der skal gøres opmærksom på, at kasserapporten ikke kan godkendes, såfremt der er difference imellem egen udregning og ny saldo.

Ved afslutning af kasserapporten trykker man <F6>, og kasserapporten er præfrigivet, hvis der ikke er difference i kasserapporten.

Præfrigivelseslisten skal udskrives fra skærmbilledet 'Udskrivning af lister vedr. kasse' (UDK).

Selve frigivelsen sker fra skærmbilledet 'Kasse-bilagsstatus' (KS).

| кз                                            |                                                               | * Kasserapport *<br>* 3. del *                                                      | 16.08.1994<br>WFSRU01            |
|-----------------------------------------------|---------------------------------------------------------------|-------------------------------------------------------------------------------------|----------------------------------|
| Regnr<br>Funktion<br>Kasserap                 | Opgørels<br>00054 Direktora<br>Regnp<br>port + @nske          | e af Kasse, Bank, Giro og<br>tet for Uddannelser<br>er<br>s sidst anvendte aut, kas | DN.<br>serapport J/N             |
| Kasse:                                        | Kontant beholdn .                                             | Heraf c<br>Ny sald                                                                  | heck                             |
| Bank :                                        | Sidste kontoudtog<br>Senere udgået                            | Senere Ny sald                                                                      | indgået<br>0                     |
| Giro :                                        | Sidste kontoudtog<br>Senere udgået                            | Senere Ny sald                                                                      | indgået                          |
| DN :                                          | Sidste kontoudtog<br>Senere udgået                            | Senere<br>Ny sald                                                                   | indgået                          |
| Kasserap<br>Kommando<br>F1=Hjælp<br>F12=Annul | . diff.:<br>===><br>F3=Afslut F4=Vis Mul<br>ller 15=Hovedmenu | Kasserap.<br>igheder F6=Bilags Afslut                                               | status:<br>F10=Forrige Fll=Næste |

### 7.1.8 Udskrivning af lister fra kassen (UDK)

Skærmbilledet anvendes først og fremmest til udskrivning af præfrigivelsesliste på den/de ønskede kasserapport(er) og har samme funktionalitet som udskrivningsbilledet (UDB) til kreditorer.

Hvis udskrivelse af præfrigivelse ønskes, vælges punkt 1.

Man kan vælge at udfylde kasserapportinterval med en enkelt kasserapport eller et interval af kasserapporter.

Anvendes punkt 1 uden udfyldelse af kasserapportinterval, vil alle kasserapporter med status 'Præfrigivet' blive udskrevet på præfrigivelseslisten.

Når præfrigivelseslisten bliver udskrevet, får listen tildelt et fortløbende nummer inden for et finansår.

Man kan gentage præfrigivelsesliste ved punkt 2 og frigivelseskvitteringen ved punkt 3. Det skal bemærkes, at frigivelsen sker fra 'Kasse-bilagsstatus' (KS).

Frigivelseskvitteringen giver også et fortløbende nummer inden for et finansår.

Ønskes journalprint af en kasserapport, vælges det i punkt 4.

Hvis frigivelseskvitteringen ikke har fået et nummer, og ikke er udskrevet, kan man opfriske frigivelsen ved valg 5.

| UDK                                                                                                    | * Udskrivning af lister *<br>* Kasse *                                                                                                    | 16.08.1994<br>WFSRU01 |
|----------------------------------------------------------------------------------------------------|----------------------------------------------------------------------------------------------------|-----------------------|
| Regnr 00054 Direkt<br>Specifikation _ (J/N)                                                                                                | oratet for Uddannelser                                                                                                    | Finansår              |
| Valg 1. Udskr. af præfri<br>2. Gent. af præfri<br>3. Gent. af frigiv<br>4. Udskr. af journa<br>5. Manglende frigiv<br>Ønskes ovenstående p | givelsesliste. Kasserapportinterva<br>givelsesliste. Listenummer<br>elseskvitt . Listenummer<br>lprint Kasserapportnummer<br>elseskvittering<br>rint for en bestemt personkode | 1<br><br>             |
| Printervalg 1.<br>2.<br>3.<br>4.<br>5.                                                                                                    | Printeradresse                                                                                                    |                       |
| Kommando ===><br>F1=Hjælp F3=Afslut F4=Vis                                                                                                 | Muligheder F12=Annuller F15=Hove                                                                                                    | dmenu                 |

#### 7.1.9 Præfrigivelsesliste

Præfrigivelseslisten er det, der svarer til P10/P101 i den manuelle kasserapport. Listen kan vise den forrige automatiske kasserapport, der er indrapporteret og dens beholdning på Kasse, Bank, Giro og DN (Danmarks Nationalbank) hvis der er valgt 'J' i feltet: Ønskes sidst anvendt aut. kasserapport J/N, som findes på skærmbilledet: 'Kasserapport 3. del' (K3), ellers vil felterne på listen være blanke.

Derefter vises datoen med bilagene. Man har valgt om listen skal indeholde en sum pr. bilag eller udskrives med alle linier under et bilag. Dette styres ved valg af specifikation. Betales via, viser om det er Kasse, Bank, Giro og/eller evt. DN (Danmarks Nationalbank), der er berørt af indbetalinger og udbetalinger.

Oplysningerne er hentet fra skærmbilledet: 'Kasserapportens 1. del' (K1).

Kontodelen viser, hvilke regnskabskonti der er konteret på. Har der været flytninger fra eksempelvis Bank til Kasse, vises flytningerne med den tekst, der evt. er indrapporteret for posteringen.

Oplysninger er hentet fra skærmbilledet: 'Kasserapportens 2. del' (K2).

Endelig vises opgørelserne over Kasse, Bank, Giro og evt. DN. Oplysningerne er hentet fra skærmbilledet: 'Kasserapport 3. del' (K3).

| NYTSCR Finansår                        | Periode   | Udskrivnir                      | ngsdato      | kl.     | Listenr.          | Personkode    | Side       |
|----------------------------------------|-----------|---------------------------------|--------------|---------|-------------------|---------------|------------|
| Kasserapportnumme                      | r: fra    | til                             |              | Specif  | ikation           | _             |            |
| Kasserapportnumme                      | r         | Form                            | ige kas      | serappo | rtnummer          |               |            |
| Forrige beholdnin                      | g:        |                                 |              |         |                   |               |            |
| Kasse                                  | Bank      |                                 | Giro         |         | MD                | 1             |            |
| Bilags-<br>Dato nummer Ln Te           | kst       |                                 | Betal<br>via |         | Indbetal          | .t Udl        | petalt     |
|                                        |           | (va                             | riabel       | længde) | Vradit            |               |            |
|                                        |           | Tekst                           |              |         | _ Saldo           | ·             |            |
| ······································ |           | _ <sup>Debet</sup> _<br>Tekst _ |              |         | _ Kredit<br>Saldo | :             |            |
|                                        |           | Debet                           |              |         | Kredit            |               |            |
|                                        |           | Tekst                           | rishel       | Innada) | _ Saldo           |               |            |
| Opgørelse af Kass                      | e:        | (•2                             | IIdvel .     | rængue, |                   |               |            |
| Contanter                              | heraf che | ck                              |              |         | Ny                | kassebeholdn: | ing        |
| Opgørelse af Bank                      | :         |                                 |              |         |                   |               | -          |
| Sidste kontoudtog                      | D/K Sener | e indgået                       | Sene:        | re udgå | et Ny b           | ankbeholdning | ; D/H<br>_ |
| Dpgørelse af Giro                      | :         |                                 |              |         |                   |               |            |
| idste kontoudtog                       | D/K Sener | e indgået                       | Sene         | re udgå | et Nyg            | irobeholdning | J D/H      |
| pgørelse af DN:                        |           |                                 |              |         |                   |               |            |
| idste kontoudtog                       | D/K Sener | e indgået                       | Sener        | re udgå | et Ny D           | N-beholdning  | D/M        |
|                                        |           |                                 |              |         |                   |               | _          |

### 7.1.10 Frigivelseskvittering

Frigivelsen indeholder oplysninger, om hvilket Kasserapportnummer og Præfrigivelseslistenummer der er frigivet. Samtidig vises den nye beholdning på Kasse, Bank, Giro og DN (Danmarks Nationalbank).

Ved frigivelsen er der beregnet en kasseopfyldning til Bank og/eller Giro. Dette beløb vil være udskrevet på frigivelseskvitteringen, men kasseopfyldningen kan være undertrykt eller rettet efter frigivelsen.

Man kan kun gå ud fra, at beløbet på frigivelseskvitteringen er korrekt, hvis opfyldningsbeløbet ikke er rettet/undertrykt efter frigivelsen. Præfrigivelseslisten og Frigivelseskvitteringen skal opbevares lige så længe som den manuelle kasserapport P10/P101 dvs. 5 år.

| NYTSCR Finansår    | Periode   | Udskrivningsd  | ato kl.  | Listenr. | Personkode | Side |
|--------------------|-----------|----------------|----------|----------|------------|------|
| Kasserapportnummer | :         |                |          |          |            |      |
| Kasserapportnumme  | er        | _ Præfrigiv    | elsesnum | mer      |            |      |
| Ny Kassebeholdnir  | ig        |                | D/K      |          |            |      |
| Ny Bankbeholdning  | ·         |                | _        |          |            |      |
| Ny Girobeholdning  | ·         |                | _        |          |            |      |
| Ny DN-beholdning   |           |                | _        |          |            |      |
| I alt beholdninge  | r         |                | _        |          |            |      |
| Beregnet kasseopf  | yldning y | ved frigivelse | til ban  | .k       |            |      |
| Beregnet kasseopf  | yldning   | ved frigivelse | til gir  | ·o       |            |      |
|                    |           |                |          |          |            |      |
|                    |           |                |          |          |            |      |
|                    |           |                |          |          |            |      |
|                    |           |                |          |          |            |      |

#### 7.2 Den manuelle kasserapport

### 7.2.1 Indledning

Ved anvendelse af den manuelle kasserapport skal der udfyldes en kassebog P10/P101 af kassereren.

Når kassebogen er underskrevet og kontrolleret skal den indtastes af registreringsfunktionenbogholderiet/regnskabskontoret.

Denne manuelle kasserapport skal ikke præfrigives og frigives i systemet, det er den blevet ved kontrollen af kassebogen.

#### 7.2.1.1 Funktionalitet

Institutionen vil automatisk være opsat til at anvende den manuelle form for kasserapport. Ønsker man at anvende den automatiske kasserapport, henvises til afsnittet om den Automatiske kasserapport.

Kasserapportens registreringer af indbetalinger og udbetalinger, er fordelt på 3 skærmbilleder samt en total for kasse-, bank- og girokonti. Alle skærmbilleder til den manuelle kasserapport er vist og forklaret på de følgende sider.

Hvis man ønsker at få udskrevet hele sin kasserapport, kan man i skærmbilledet til udskrivning af kasselister, vælge journalprint.

### 7.2.2 Kasse-bilagsstatus (KS)

Skærmbilledet viser status over alle bilag i en kasserapport. Man kan oprette, rette, slette, vise, og annullere bilag i skærmbilledet. Man kan endvidere søge i felterne: Bilagsnummer, Kasserapportnummer, Måned i regnskabsperioden, Reserveret af, og i Status.

I feltet Automatisk kasserapport kan man se, om man har valgt, at anvende den automatiske kasserapport ved 'J' for Ja ellers står der 'N' for Nej dvs. manuel kasserapport. Anvendelse af den automatiske kasserapport, kan kun vælges på Institutionsoplysninger: 'Registreringsenhed billede 3' (REGNR3).

Det skal bemærkes, at man ikke er bundet af sit valg. Det kan til en hver tid ændres, hvis man ønsker at skifte fra fx automatisk kasserapport til manuel kasserapport eller omvendt. Blot skal man have afsluttet en kasserapport, før man kan ændre institutionsoplysninger vedrørende valg af manuel/automatisk kasserapport.

| KS                        |              |          | * Ka     | sse-bil  | agssta   | tus *       | 16.08            | .1994<br>WFSRU01 |
|---------------------------|--------------|----------|----------|----------|----------|-------------|------------------|------------------|
| Regnr + 00                | 054 Dire     | ktoratet | for Udd  | annelse  | r        |             | Fi               | nansår           |
|                           |              |          | A        | utomati  | sk kass  | serapport _ |                  |                  |
| Bilag                     | Bilag        | Kasse    | Billed   | Ind-     | Regn     | Reserveret  |                  | D                |
| F fra                     | til          | rapp.    | valg     | hold     | per      | af          | Total            | K Status         |
| - +                       |              | +        |          |          |          |             |                  | - +              |
|                           |              |          |          |          |          |             |                  |                  |
|                           |              |          |          |          |          |             |                  |                  |
|                           |              |          |          |          |          |             |                  |                  |
|                           |              |          |          |          |          |             |                  |                  |
|                           |              |          | <u> </u> |          |          |             |                  |                  |
|                           | ·····        |          |          |          |          |             |                  |                  |
|                           |              |          |          |          |          | <u> </u>    |                  |                  |
|                           |              |          |          |          |          |             | <u> </u>         |                  |
|                           |              |          |          | <u> </u> |          |             | ·                |                  |
|                           |              |          |          |          |          |             |                  |                  |
|                           |              | ····     |          |          | <u> </u> | <u> </u>    |                  | <u> </u>         |
| Kassec                    | pfyldni      | <u></u>  | KOPE     |          |          |             | ······           |                  |
|                           |              |          | NOT      |          |          |             |                  |                  |
| Kommando ==<br>F1=Hjælp F | =><br>3=Afsl | F4=VisM  | uligh F  | 5=Opfri  | sk F7=   | Tilb F8=Fr  | rem F12¤Annul F1 | 15=Hmenu         |

## 7.2.3 Skærmbilleder til Kasseposteringer generelt

- Regnskabspostering Kasse (RPK)
- Kreditorpostering Kasse (KPK)
- Debitorpostering Kasse (DPK)

Ovenstående 3 skærmbilleder anvendes til registreringer af udgifter og indtægter via Kasse, Bank og Giro. Det er de samme slags posteringer uanset, om man indrapporterer til den manuelle eller til den automatiske kasserapport.

Skærmbillederne til kasseposteringer via den automatiske kasserapport indeholder 2 felter mere, som fremkommer efter bilagsnummer og kasserapportnummer.

Det skal bemærkes at, man under samme bilagsnr. og kasserapportnr. både kan have kreditorposter, debitorposter og regnskabsposteringer på samme måde, som andre bilag end kassen.

Funktionsfeltet kan udfyldes med 'R' for Registrer/Ret, 'V' for Vis og som noget nyt 'S' for slet af en side.

#### 7.2.3.1 Regnskabspostering Kasse (RPK)

Skærmbilledet anvendes til indbetalinger/udbetalinger via kassen, indtægten/udgiften skal registreres på den relevante regnskabskonto.

| RPK                                                        | <pre>* Regnskabspostering *</pre>                                               | 16.08.1994<br>WFSRUO1 |                          |  |
|------------------------------------------------------------|---------------------------------------------------------------------------------|-----------------------|--------------------------|--|
| Regnr +. 00054 Dire<br>Funktion _<br>Bilag +               | ktoratet for Uddannelser<br>Regnper<br>Kasserapport +                           |                       |                          |  |
| A                                                          | Beløb D/K Tekst                                                                 | Tfreg                 | M Disp A Ln              |  |
|                                                            |                                                                                 | • •                   | + +                      |  |
|                                                            |                                                                                 | ·                     |                          |  |
|                                                            |                                                                                 |                       |                          |  |
|                                                            |                                                                                 | : <u> </u>            |                          |  |
|                                                            |                                                                                 | ·                     |                          |  |
| Bilagsdiff :                                               | Bilagsindhold:                                                                  | ·                     |                          |  |
| Kommando ===><br>F1=Hjælp F3=Afslut<br>F10=Forrige F11=Næs | F4=Vis Muligheder F6=Bilags Afslut F7<br>ste F12=Annuller F14=Fortolk F15=Hoved | =Tilbag<br>imenu F    | e F8=Frem<br>18=Konstant |  |

Hvis man på Registreringsnummeret har valgt, at anvende en kontostreng på over 19 karakterer, fremkommer automatisk et tilsvarende skærmbillede til en længere kontostreng. ٤

#### 7.2.3.2 Kreditorpostering Kasse (KPK)

Skærmbilledet anvendes til registrering af udbetalinger til kreditorer. I kassen kan man ikke udbetale til kreditorer via kreditorsystemet, dette styres via feltet T for posteringstype. Posteringstyper som findes i kassen er følgende:

'B' for Betaling anvendes, hvis kasse kreditorposteringen skal udligne en faktura der findes i kreditorsystemet. Udligningen sker via henvisningsnr. Posteringen vil påvirke kreditormaximum beløbet.

'M' for Modpostering anvendes, ved tilbageførsel af en faktura der findes i kreditorsystemet. Tilbageførslen sker via henvisningsnr.

Posteringen vil påvirke kreditormaximum beløbet.

'l' for Intern kreditorpostering anvendes, hvis der aldrig har været en faktura/udbetalingsordre i kreditorsystemet, som skal udlignes.

'l'-posteringer skal der altid være 2 af, een i kredit og een i debet således af selve kreditoren bliver udlignet med det samme, samtidig skal man også registrere udbetalingen på en driftskonto.

'l'-posteringen i kredit påvirker kreditormax.

| КРК                                                                      | <pre>* Kreditorpostering *</pre> |                                                |                                        | SRU01 |
|--------------------------------------------------------------------------|----------------------------------|------------------------------------------------|----------------------------------------|-------|
| Regnr +. 00054 Direktoratet<br>Funktion                                  | for Uddannel                     | ser<br>Regnper                                 |                                        |       |
| Bilag +<br>Kreditor                                                      |                                  | Kasserapport +.                                | -                                      |       |
| T type/nummer                                                            | Beløb D/K                        | Betalingstekst                                 | Henvisning                             | Ln    |
| - + +                                                                    |                                  |                                                | +                                      |       |
|                                                                          |                                  |                                                |                                        |       |
|                                                                          | <u> </u>                         | ,                                              |                                        |       |
|                                                                          | <u> </u>                         |                                                |                                        |       |
|                                                                          | <u> </u>                         | ·                                              | ·                                      | —     |
|                                                                          | <u> </u>                         | ······                                         | <u> </u>                               |       |
|                                                                          |                                  |                                                | ************************************** |       |
|                                                                          |                                  |                                                |                                        |       |
|                                                                          |                                  |                                                |                                        |       |
| Bilagsdiff :                                                             | <u> </u>                         | Bilagsindhold:                                 |                                        |       |
| Kommando ===>)<br>F1=Hjælp F3=Afslut F4=Vis<br>F10=Forrige F11=Næste F12 | Muligheder<br>=Annuller Fl       | F6=Bilags Afslut F7=T<br>5=Hovedmenu F18=Konst | ilbage F8=Fr<br>ant                    | em    |

En opkrævningsgirokonto benyttes til opkrævning af institutionens debitorer mv.

Samtlige institutioner, som benytter debitorsystemet, skal have mindst en opkrævningsgirokonto.

Såfremt det er mere hensigtsmæssigt kan institutionen vælge at opdele deres opkrævningsforretninger på flere opkrævningsgirokonti. Dette sker i skærmbillede 'Opkrævningsregler' (DOR), jf. afsnit 5. Debitoroplysninger.

Samtlige girokonti i debitorsystemet indgår i den automatiske tømning til Danmarks Nationalbank. Institutioner med selvstændig likviditet bliver tømt til egen DN-konto, mens andre institutioner bliver tømt til SR's DN-konto.

Undtagelsesvis kan der efter samråd med Statens Regnskabsdirektorat, benyttes den samme girokonto til kasseopfyldning og debitorforvaltning.

Tildeling af girokonti foregår i samarbejde mellem institutionerne og SR.

Der henvises i øvrigt til bilag 1, hvor konteringsgangene er nærmere beskrevet.

Det er institutionens fulde ansvar at foretage løbende afstemninger af de institutionsbestemte girokonti.

Afstemning foretages ved at sammenholde saldoen på girokontoen i NYTSCR med saldoen på kontoudtoget fra GiroBank A/S.

Ved uoverensstemmelse foretages straks opklaring af årsagen til differencen og fejlrettelse foretages således, at der igen bliver overensstemmelse mellem udskrifterne.

I de situationer hvor GiroBank A/S ikke kan læse den automatiske opsatte linie på giroindbetalingskortet sker der postering af opkrævningernes indbetalingsbeløb, mens institutionerne selv må sørge for fejlrettelsen. Fejlmarkerede posteringer står i meddelelsessystemet, jf. afsnit 8. Meddelelser – Debitorer.

#### 3.2 Opkrævningsformer i debitorsystemet

I debitorsystemet er der følgende opkrævningsformer (måder at opkræve sin debitorer på):

- OCR : Opkrævningsgirokort (kortartskode 04) med optisk læsbar linie. Når debitor indbetaler fremsendes girokort ikke til institutionen.
- IK : Opkrævningsgirokort (kortartskode 01) uden optisk læsbar linie. Når debitor indbetaler fremsendes girokort til institutionen. Kan kun benyttes ifm. girokort med eller uden fakturasæt, som udarbejdes i institutionen. Der sker ingen udskrivning af opkrævningskort i debitorsystemet.
- IKO : Opkrævningsgirokort (kortartskode 05) med optisk læsbar linie. Når debitor indbetaler fremsendes girokort til institutionen. Kan kun benyttes ifm. girokort med eller uden fakturasæt, som udarbejdes i institutionen. Der sker ingen udskrivning af opkrævningskort i debitorsystemet.

#### 7.2.3.3 Debitorpostering Kasse (DPK), inkl. Rejseforskud/afregning

Skærmbilledet anvendes til registrering af rejseforskud og rejseafregning samt indbetaling fra debitor, som fx indbetaler til kassen på check i stedet for at anvende det opkrævnings-kort der er udsendt fra systemet.

Når man registrerer rejseforskud, rejseafregning eller indbetaling på en debitor, skal man udfylde feltet T for posteringstype med en af følgende:

'F' for Rejseforskud, hvor der skal anvendes en dato for hvornår man forventer personen hjem.

'A' for Rejseafregning der via henvisningsnr. udligner rejseforskudet.

'B' for Betaling anvendes, hvis posteringen skal udligne en opkrævning der findes i debitorsystemet. Udligningen sker via henvisningsnr.

'M' for Modpostering anvendes, ved tilbageførsel af en opkrævning der findes i debitorsystemet. Tilbageførslen sker via henvisningsnr.

'l' for Intern debitorpostering anvendes, hvis der aldrig har været sendt en opkrævning/indbetalingsordre ud fra debitorsystemet, som skal udlignes. 'l'-posteringer skal der altid være 2 af, een i kredit og een i debet, således at selve debitor og postering bliver udlignet med det samme, samtidig skal man også registrere indtægten på en driftskonto.

| DPK                                                                   | * Debitorn<br>* Kas          | 16.08.1994<br>WFSRU0:                         |                       |        |
|-----------------------------------------------------------------------|------------------------------|-----------------------------------------------|-----------------------|--------|
| Regnr +. 00054 Direktorate<br>Funktion<br>Bilag +                     | t for Uddanne                | elser<br>Regnper<br>Kasserapport +            |                       |        |
| T Debitornr                                                           | Beløb D/K                    | Tekst                                         | Henvis/dato +         | Ln<br> |
| Kommando ===><br>F1=Hjælp F3=Afslut F4=Vi<br>F10=Forrige F11=Næste F1 | s Muligheder<br>2=Annuller F | F6≢Bilags Afslut F7=<br>15=Hovedmenu F18=Kons | Tilbage F8=F<br>stant | rem    |

### 7.2.4 Kassetotal (KT)

I skærmbilledet indrapporterer man bevægelserne for kasse- bank- og girokonti. Man kan vælge at indrapportere saldokontroltallet som er den fysiske beholdning for pengekonti. Hvis saldokontroltallet ikke stemmer overens med det systemet har udregnet, ændres saldokontroltallet automatisk, samtidig fremkommer en meddelelse om, at saldokontroltallet ikke stemmer med det indtastede.

Hvis kasserapporten stemmer kan den godkendes med <F6> i skærmbilledet 'Kassetotal' (KT) eller 'G' for Godkend udfor kasserapporten i skærmbilledet 'Kasse-bilagsstatus' (KS). Der kan rettes og slettes mv. i kasserapporten så længe status ikke er lig Godkendt.

| KT * Kassetotal *                             |                                           |                                        |                            |       |  |  |  |
|-----------------------------------------------|-------------------------------------------|----------------------------------------|----------------------------|-------|--|--|--|
| Regnr +                                       |                                           |                                        |                            |       |  |  |  |
| Funktion<br>Kasserapport +                    | Regnper :                                 | <u></u>                                |                            |       |  |  |  |
| A                                             | Debet                                     | Kredit                                 | Saldokontrol               | Ln Ln |  |  |  |
| +                                             |                                           |                                        |                            |       |  |  |  |
|                                               |                                           |                                        |                            |       |  |  |  |
|                                               |                                           | ······································ |                            |       |  |  |  |
|                                               |                                           |                                        |                            |       |  |  |  |
|                                               |                                           | <u> </u>                               | ····                       |       |  |  |  |
|                                               |                                           |                                        |                            |       |  |  |  |
|                                               |                                           | ····· ································ |                            |       |  |  |  |
| Kasserap. diff.:                              |                                           | Kasserap.                              | status:                    |       |  |  |  |
| Kommando ===>                                 |                                           |                                        |                            |       |  |  |  |
| Fl=Hjælp F3=Afslut H<br>F10=Forrige F11=Næste | 74=Vis Muligheder F(<br>F12=Annuller F14; | 5=Bilags Afslut<br>*Fortolk F15=Ha     | F7=Tilbage F8=<br>ovedmenu | Frem  |  |  |  |

Hvis man på Registreringsnummeret har valgt, at anvende en kontostreng på over 19 karakterer, fremkommer automatisk et tilsvarende skærmbillede til en længere kontostreng.

#### 7.2.4.1 Udregning af saldokontroltal ved finansårsskift

Saldokontroltallet bliver udregnet på samme måde i den manuelle kasserapport og i den automatiske kasserapport.

Man skal inden finansårsskift sikre sig, at man har den korrekte beholdningsoverførsel på sin kontostruktur. Dette kan ses og vælges i skærmbilledet 'Kontostruktur' (STRUKTUR).

Hvis man har valgt Nej til beholdningsoverførsel på fri specifikation, vil saldokontroltallet på fri specifikation vise årets bevægelse, da beholdningen kun overføres til artskontoen, fx konto 9110.

Hvis man har valgt Ja til beholdningsoverførsel på fri specifikation, bliver saldokontroltallet udregnet fra beholdningen for fri specifikation.

Har der været ændret i karakterantallet på den fri specifikation ved overgang til nyt år, vil saldokontroltallet på fri specifikation være lig årets bevægelse.

Det skal bemærkes, at anvender man segmenter på kasse-' bank- og girokonti hvor der er valgt beholdningsoverførsel, bliver saldokontrollen kun udregnet til og med fri specifikation ved overgang til nyt år alt efter valget af beholdningsoverførsel og/eller ændring af karak-terantallet på den fri specifikation.

Dvs. udregning af saldokontrol ser helt bort fra valget af beholdningsoverførsel på segmenter vedrørende kasse-, bank- og girokonti.

Institutionen kan ompostere beholdningen, hvis den ikke er overført til det forventede niveau.

## 8. Meddelelser – Debitor (MEDDEB)

'Meddelelser – Debitor' (MEDDEB) anvendes til at se informations– og fejlmeddelelser for debitorposteringer. Hvis en debitorpostering ikke afvikles korrekt, vil den blive fejlmarkeret og vist i dette skærmbillede. Dagligt skal brugeren sikre sig, at der ikke optræder fejl– meddelelser. På skærmbilledet kan man hurtigt se, om der er fejlmarkerede posteringer, og hvorfor de er fejlmarkeret. Efterhånden som problemerne bliver løst, oftest gennem omposteringer, vil de fejlmarkerede posteringer blive fjernet igen fra skærmbilledet. Bemærk, at skærmbilledet 'Meddelelser – Debitor' (MEDDEB) arbejder med et finansår ad gangen. I forbindelse med finansårsskift skal der ses på det aktuelle finansår og det foregående finansår for at sikre sig, at der ikke ligger fejlmarkerede posteringer fra det tidligere år.

I skærmbilledet findes en søgelinie, som kan hjælpe til at finde netop den postering, som man har brug for. Ved at angive søgekriterier på denne linie kan man udsøge de posteringer, som svarer til et specifikt søgekriterie, så vil alle posteringer med et beløb lig med det søgte blive vist. Bemærk, at dette skærmbillede kun tillader, at man udfylder et søgekriterie ad gangen.

Ved fjernelse af meddelelser skelnes der mellem fejlmeddelelser og informationsmeddelelser. Fejlmeddelelserne kan kun fjernes ved ompostering. Når der omposteres forsvinder posteringen og meddelelsen fra meddelelsesskærmbilledet. Informationsmeddelelserne kan derimod fjernes direkte fra meddelelsesskærmbilledet ved at svare 'J' for ja i feltet slet. Informationsmeddelelserne kan dermed fjernes efterhånden, som man ikke længere har behov for at se dem.

Eksempel på meddelelser i debitorsystemet:

- Indbetaling kan ikke udligne opkrævning
- Der er renter og gebyrposter, der ikke er udlignet af indbetaling
- Debitorsaldo er i kredit
- Kreditnota kan ikke modregnes
- Seneste betalingsdato er overskredet, manuel rykning skal foretages
- Rejseforskud er ikke afregnet

| MEDDEB                                          | 3 * Meddelelser * 07.10.1994<br>* Debitor * 5 |                           | 15:09<br>/FSRU01            |         |              |           |
|-------------------------------------------------|-----------------------------------------------|---------------------------|-----------------------------|---------|--------------|-----------|
| Regnr+                                          | Direkt<br>Meddel                              | coratet for<br>lelsesnr K | uddannelser<br>ørselsdato   |         | Finans       | hr        |
| Slet _ (j/r                                     | ·) –                                          |                           |                             |         | Mere:        | >         |
| Meddelelses<br>nummer                           | Kørsel<br>dato                                | Debitor<br>nummer         | Bilags<br>art nummer Ln Dat | to      | Beløb        | D<br>K PS |
| * * *                                           | +                                             |                           |                             |         |              |           |
|                                                 |                                               |                           |                             |         |              |           |
| Kommando ===>)<br>F1=Hjælp F3=<br>F15=Hovedmenu | Afslut<br>F2O≖H¢                              | F4=VisMuli                | gheder F7=Tilbage           | F8=Frem | F12=Annuller | -         |

## 9. Forespørgsler

#### 9.1 Forespørgsel til debitor – Posteringer (FDP)

Skærmbilledet 'Forespørgsel til debitor – Posteringer' anvendes til for en enkelt debitor, at liste ajourførte debitorposteringer.

Felterne Regnr og Debitornummer skal altid udfyldes.

Skærmbilledet er et listebillede, hvor første linie er en arbejdslinie. Der er her mulighed for at søge på følgende felter:

- Opkrævningsnummer (Opkræv nummer)
- Rykkernummer (Rk nr)
- Opkrævningsdato (Opkræv dato)
- Bilagsart og nummer (altid sammen)
- Bilagsdato (dato)
- Betal dato
- Beløb

Trykkes der <Enter> uden angivelse af andre kriterier end regnr og debitornummer, vil skærmbilledet liste alle de posteringer, som er ajourført og endnu ikke afviklet. Posteringer- ne vil blive vist i kronologisk rækkefølge, startende med de nyeste posteringer.

Ønsker man også at se de afviklede posteringer, gøres dette ved i feltet 'Vis kun uafviklede posteringer' at taste et 'N'. Så vil samtlige posteringer for debitoren blive vist.

Feltet 'Uddata' vil være opsat med 'S' for skærm, men dette kan ændres til 'P' for print, hvorved den aktuelle debitors posteringer vil blive sendt til lokalprint. BEMÆRK at søgekriterier angivet i første linie ikke påvirker udskriften. Der tages kun hensyn til, om man har svaret ja eller nej i feltet 'Vis kun uafviklede posteringer'.

Det skal bemærkes, at skærmbilledet indeholder en venstre- og en højreside. Der bladres mellem siderne med <F20> (højre) og <F19> (venstre).

| FDP                                                              | <pre>* Forespørgsel til debitor *     * Posteringer *</pre> | 27.09.1994 13:08<br>WFSRU01       |
|------------------------------------------------------------------|-------------------------------------------------------------|-----------------------------------|
| Regnr+ Direktorat<br>Debitor+<br>Vis kun uafviklede post         | et for uddannelser<br>er (j/n) Vis tilhørende sald          | Uddata (s/p)<br>o (j/n) Mere: + > |
| Opkræv Rk Opkræv<br>V T nummer nr dato                           | Bilags Betal<br>art nummer ln dato dato                     | D<br>Beløb K PS                   |
| Kommando ===><br>F1=Hjælp F3=Afslut F4<br>F15=Hovedmenu F2O=Højr | =Vis Muligheder F7=Tilbage F8=<br>e                         | Frem F12=Annuller                 |

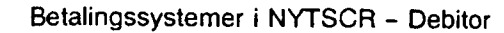

Skærmbillederne 'Forespørgsel til debitor – Posteringer' (FDP), 'Forespørgsel til debitor – Opkrævninger' (FDO) og 'Forespørgsel til debitor – Debitortilgodehavender' (FDT) er kædet sammen således, at brugeren let kan komme fra det ene skærmbillede til det andet. F.eks. ved 'Forespørgsel til debitor – Posteringer' (FDP) kan der ved udfyldning af 'V' i Valg ud for et givet bilagsnummer forevises det samlede beløb, i den opkrævning eller rykker, som bilaget indgår i, selvom der er flere bilagsnumre, rentebeløb og evt. gebyrbeløb i den samme opkrævning. Forevisning sker i 'Forespørgsel til debitor – Opkrævning' (FDO).

Ved angivelse i 'V' for Valg ud for et givet opkrævningsnummer i skærmbilledet 'Forespørgsel til debitor – Opkrævninger' (FDO) vises de tilhørende posteringer i skærmbilledet 'Forespørgsel til debitor – Posteringer' (FDP).

Endvidere kan debitortilgodehavendet vises ved i skærmbilledet 'Forespørgsel til debitor – Postering' (FDP), at skrive 'J' for Ja i 'Vis tilhørende saldo'.

#### 9.2 Forespørgsler til debitor – Opkrævninger (FDO)

Skærmbilledet 'Forespørgsler til debitor – Opkrævninger' (FDO) anvendes til for en enkelt debitor at vise de opkrævninger som findes.

Som udgangspunkt vil man få vist de opkrævninger, som endnu ikke er afviklet. Når man skriver 'J' for ja i 'Vis også afviklede opkrævninger', vil alle afviklede posteringer for debitoren også blive vist.

Opkrævningerne vises som en sum pr. opkrævning. Det fremgår ligeledes hvilken opkrævningsform og opkrævningsregel, der er anvendt. Er der påbegyndt rykkerforløb vil dette fremgå af feltet 'Rk nr'.

Feltet Uddata' er som udgangspunkt udfyldt med 'S' for skærm, men dette kan ændres til 'P' for printer, hvorved den aktuelle debitors opkrævninger vil komme ud på den lokalprinter, som er opsat som standardprinter.

| FDO                            |                  | * F                | orespørgsel<br>* Opkræv  | til debi<br>ninger * | tor *             | 07.10.1994 15:23<br>WFSRU01 |
|--------------------------------|------------------|--------------------|--------------------------|----------------------|-------------------|-----------------------------|
| Regnr+<br>Debitor+<br>Vis også | Di<br>afviklede  | rektorat           | et for udda              | nnelser<br>n)        |                   | Uddata _ (s/p)              |
| v<br>-                         | Opkræv<br>nummer | Rk Op<br>nr fo<br> | kr Opkr<br>orm regel<br> | Opkræv<br>dato<br>   | Betal<br>dato<br> | Opkrævningsbeløb            |
| Kommando<br>Fl=Hjælp           | ≈==)<br>F3=Afslu | t F7=Ti            | lbage F8=F               | rem <b>F12</b> =     | Annuller          | F15=Hovedmenu               |

Sammenkædning af skærmbillederne 'Forespørgsel til debitor – Posteringer' (FDP), 'Forespørgsel til debitor – Opkrævninger' (FDO) og 'Forespørgsel til debitor – Debitortil– godehavender' (FDT) er nærmere beskrevet i afsnit 9.1. Debitorposteringer.

#### 9.3 Forespørgsel til debitor – Debitortilgodehavende (FDT)

Skærmbilledet 'Forespørgsel til debitor – Debitortilgodehavende' (FDT) har til formål, at vise det samlede tilgodehavende hos en enkelt debitor.

Der vises en saldo, som ikke indeholder evt. morarenter og gebyr. Hvis der er påløbet morarenter og gebyrer vises disse beløb særskilt i skærmbilledet.

Fra dette skærmbillede er det muligt at komme til skærmbilledet 'Forespørgsel til debitorpostering' (FDP) ved at taste 'J' for ja i feltet 'Vis tilhørende posteringer'.

| FDT                      | * Forespørgsel til debitor *<br>* Debitortilgodehavende * | 07.10.1994 J<br>WFS | 10:21<br>BRU01 |
|--------------------------|-----------------------------------------------------------|---------------------|----------------|
| Regnr+ Direk<br>Debitor+ | toratet for uddannelser<br>-                              | •••••••••••••••••   |                |
| Vis tilhørende pos       | teringer _                                                | Saldo               | D<br>K         |
| Uafviklede post          | eringer ekskl. morarenter og gebyrer                      |                     | -              |
| Uafviklede post          | eringer inkl. morarenter og gebyrer                       |                     |                |
| Heraf -Rykkede           | posteringer                                               |                     |                |
| -Renter .                | • • • • • • • • • • • • • • • • • • • •                   |                     |                |
| -Gebyrer.                |                                                           |                     |                |
|                          |                                                           |                     |                |
| Kommando ===>            |                                                           |                     |                |
| F1=Hjælp F3=Afslu        | t F4=Vis mulighed F12=Annuller F1                         | 15=Hovedmenu        |                |

Sammenkædning af skærmbillederne 'Forespørgsel til debitor – Posteringer' (FDP), 'Forespørgsel til debitor – Opkrævninger' (FDO) og 'Forespørgsel til debitor – Debitortilgodehavender' (FDT) er nærmere beskrevet i afsnit 9.1. Debitorposteringer.

#### 9.4 Fri forespørgsel til debitor (FFD)

Skærmbilledet 'Fri forespørgsel til debitor' (FFD) anvendes til at vise oplysninger om de debitorposteringer, som opfylder forskellige angivne søgekriterier. Det er op til brugeren selv at angive hvilke søgekriterier, der skal opfyldes, og hvilken sorteringsorden posteringerne skal komme ud i. Alle debitorposteringer, som opfylder de indtastede søgekriterier, vil blive vist.

Generelt vil angivelse af søgekriterier være ensbetydende med en begrænsning af posteringer med udsøgning. Ønskes fx, kun posteringer med opkrævningsregel 01, vil posteringer med anden opkrævningsregel ikke blive vist. Undlades derimod at angive søgekriterier, så vil samtlige debitorposteringer komme frem.

Der er ingen grænse for, hvor mange forskellige søgekriterier, som kan opsættes samtidig, dog kan feltet 'Posteringsstatus' ikke udfyldes samtidig med, at 'J' for ja i feltet 'posteringsstatus-uafviklet'.

Der er undtagelse til reglen om, at angivelse af søgekriterier vil begrænse antallet af posteringer. Hvis man undlader at udfylde felterne 'Regnr fra-til', så vil det registreringsnummer, som står i skærmbilledets øverste venstre hjørne, automatisk blive indsat i felterne 'Regnr fra-til'. Uddata kommer således kun til at bestå af de posteringer, som er relevante for det aktuelle registreringsnummer. Hvis derimod felterne 'Regnr fra-til' udfyldes med et interval af registreringsnumre, vil samtlige posteringer for de forskellige registreringsenheder i intervallet blive inkluderet i uddata. Kun uddata for de registreringsenheder, brugerne har adgang til vises.

Det er op til een selv at prioritere sorteringsorden og om sorteringen skal ske i stigende eller faldende orden. Skal fx bilagsdato være det primære sorteringskriterie og opkrævningsdato det sekundære sorteringskriterie, gøres dette ved at udfylde feltet 'S' (sorteringsorden) med '1' ud for feltet 'Bilagsdato fra-til' og '2' ud for feltet 'Opkrævningsdato'. På samme måde kan angives, om posteringerne skal komme ud sorteret i stigende eller faldende orden, ved at udfylde feltet 'SF' (Stigende/Faldende) med hhv. et 'S' for stigende eller et 'F' for faldende. Angives fx 'F' ud for bilagsdato, så vil de nyeste bilag komme til at stå øverst.

Brugeren kan vælge, hvor uddata skal sendes hen. 'S' står for skærm, 'P' står for printer og 'D' står for datasæt. Der vil altid gå et øjeblik før data kommer frem.

Hvis uddata sættes til 'P' for printer, så vil debitorposteringerne komme ud på den lokale printer, som er defineret som primær printer i skærmbilledet 'Rapportgenerator-Uddataad-ministration' (RAPUD').

Hvis man angiver uddata til 'D' for datasæt, vises uddataet i skærmbilledet 'Liste over uddata' (UDDVISL). Uddataet kan efterfølgende udskrives på print.

Bemærk, at uanset om uddata skal overføres til skærm, printer eller datasæt i feltet 'Uddata', så vil uddata altid kunne ses på 'Liste over uddata' (UDDVISL). Den frie forespørgsel behøver ikke at blive afviklet flere gange, hvis uddata fx er vist på skærmen og brugeren ønsker at få den printet. For at kunne skelne den ene forespørgsel fra den anden, skal man være opmærksom på, at alle datasæt dannet af 'Fri forespørgsel til debitor' (FFD), har rapportnavnet 'FFD' i liste over uddata.

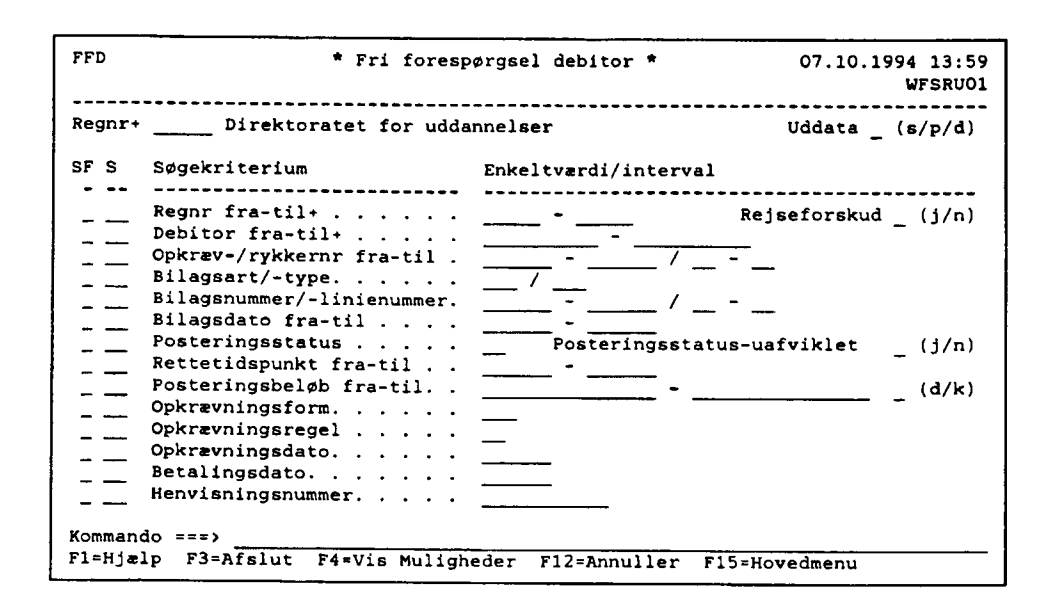

#### 9.5 Rekvisition af debitorkontoudtog

Debitorkontoudtog giver en oversigt over, hvilke bevægelser der har været på en given debitor. Debitorkontoudtog bestilles via rapportkørselskalenderen i skærmbilledet 'Rapportkørselskalender – Rekvisition faste uddata' (REKVIS). Dette skærmbillede består af en venstre- og højreside. Venstresiden er generel for bestilling af samtlige rapporttyper, mens højresiden er specifik for debitor- og kreditorkontoudtog.

Rapportkørselskalenderens venstre side er beskrevet i "Brugervejledningen for NYTSCR" afsnit 7 pkt. 2.8. Her beskrives kun de felter, som specielt relaterer sig til bestillingen af debitorkontoudtog.

Debitorkontoudtog er en fast rapport med nummeret '176001A'. For at bestille et debitorkontoudtog skal der på venstre side af rekvisitionsskærmbilledet i feltet rapporttype skrives 'Fast' for at få en fast rapport, og i feltet rapportnummer skrives '176001A'. Detalillinien udfyldes på samme måde som andre faste rapporter, dvs. med angivelse af central print (CPRNT) i feltet 'Medie'. 'Finansår' og 'Periode' må ikke være udfyldt ved rekvisition af et kontoudtog.

Felterne 'Type' og 'Frekvens' har en lidt speciel betydning i forhold til debitorkontoudtog. De er ikke alene afgørende for, hvilken periode kontoudtoget vedrører. Et debitorkontoudtog kan fx vedrøre en periode på et halvt år eller på en måned. På højre side af rekvisitionsskærmbilledet kan angives et datointerval for kontoudtoget. Hvis dette interval ikke er udfyldt, så bestemmes perioden i stedet af, hvad der er skrevet i 'Type' og 'Frekvens'.

Hvis type fx er udfyldt med 'HÅ' for halvår, og frekvens med 'ULTIMO', så vil kontoudtoget vedrøre perioden fra starten af halvåret til slutningen af halvåret. Bemærk der er tale om kalenderår og ikke om finansår. Alle typer skal derfor betragtes om kalenderperioder, dvs. kalenderår, kalenderhalvår, kalenderkvartal og kalendermåned.

Nedenstående liste viser hvilke perioder, der vil optræde på debitorkontoudtogene, når man udfylder specifikke typer og frekvenser.

| TYPE                       | FREKVENSPERIODE                         |                                                                             |
|----------------------------|-----------------------------------------|-----------------------------------------------------------------------------|
| År<br>År<br>År             | (ÅR) PRIMO<br>(ÅR) ULTIMO<br>(ÅR) DATO  | Kan ikke benyttes<br>1/1–31/12<br>1/1 til angivet dato                      |
| Halvår<br>Halvår<br>Halvår | (HÅ) PRIMO<br>(HÅ) ULTIMO<br>(HÅ) DATO  | Kan ikke benyttes<br>1/1–30/6 el. 1/7–31/12<br>1/1 el. 1/7 til angivet dato |
| Kvartal<br>Kvartal         | (KV) PRIMO<br>(KV) ULTIMO<br>1/10-31/12 | Kan ikke benyttes<br>1/1-31/3, 1/4-30/6, 1/7-30/9 el.                       |
| Kvartal                    | (KV) DATO                               | 1/1, 1/4, 1/7, 1/10 til angivet dato                                        |
| Måned<br>Måned             | (MD) PRIMO<br>(MD) ULTIMO               | Giver ingen mening<br>Fra den første til den sidste dag i må-<br>neden      |
| Måned                      | (MD) DATO                               | Fra den første i måneden til angivet dato                                   |
| Fjortendag                 | (FD)                                    | Altid en kørselsdag-14 dage til kørselsdag                                  |
| Uge                        | (UG)                                    | Altid en kørselsdag-7 dage til kørselsdag                                   |
| Dag                        | (DG)                                    | Kørselsdag til kørselsdag                                                   |

På højre side af 'Rapportkørselskalender – Rekvisition faste uddata' (REKVIS) kan angives et datointerval, ved at udfylde felterne 'Fra bildto' og 'Til bildto' med et interval. Bestilles kontoudtog til at blive afviklet en gang om måneden, ved fx at udfylde type med 'MD' og frekvens med 'ULTIMO', så vil udfyldelse af bilagsdatointerval-felterne være ensbetydende med, at det samme kontoudtog udskrives een gang om måneden. Udfyldelse af bilagsdatointerval-felterne bør derfor kun benyttes, når kontoudtog kun skal udskrives een gang for hver rekvisition. FIK : Det Fælles Indbetalingskort. Opkrævningskort (kortartskode 71) med optisk læsbar linie. Når debitor indbetaler fremsendes indbetalingskort ikke til institutionen.

MAN : Manuel opkrævning. Der sker ingen udskrivning af opkrævningskort.

Institutionen kan vælge selv at fremsende girokort med eller uden faktura. Når institutionen vælger selv at fremsende girokort skal opkrævningsform 'IK' eller 'IKO' anvendes ved indrapportering af debitorposteringen. Såfremt opkrævningsform 'IKO' anvendes skal en del af den optisk læsbar linie indrapporteres i debitorposteringsteksten, jf. afsnit 5.1.3 Posterin-ger og opkrævninger.

'FIK' er en betalingsform, som kræver, at institutionerne har indgået en aftale med PBS om hvilket aftalenummer, der skal benyttes ved opkrævningen. I PBS's register anføres endvidere, hvilket pengeinstitut pengene skal overføres til ved debitors betaling. Ved opstart af debitorsystemet skal pengene altid indsættes på en girokonto, bl.a. af hensyn til tømningen. Denne facilitet iværksættes i løbet af 1995.

En fordel ved at benytte det fælles indbetalingskort er, at ved ændring af pengeinstitut som skal have debitorindbetalingerne, forbliver aftalenummeret på kortet uændret.

Institutionerne bør ved opstart af debitorsystemet gennemgå deres debitorer for at konstatere, om samtlige debitorer kan opkræves efter samme regler, eller om nogle debitorer skal have individuelle opkrævningsregler. Det kan også være opkrævningsopgaven, der er årsag til, at der skal udarbejdes særskilt opkrævningsregel. F.eks. kan opkrævningsopgaven være årsag til, at der kun ønskes en rykker før overgang til retslig inkasso, hvor institutionen normalt har 2 rykkere før retslig inkasso.

Som noget nyt kan institutionerne indrapportere rykkertekst for en given opkrævningsregel.

Ved overdragelse af inkassoforretningen til KDH&F henstilles, at der i den sidste rykker før inkasso skrives en rykkertekst om:

"At såfremt fordringen ikke er betalt inden for en nærmere angivet frist, vil den blive overgivet Hypotekbanken til inddrivelse, og at fordringen af Hypotekbanken vil blive søgt inddraget ved lønindeholdelse, hvis der er hjemmel hertil, samt ved bl.a. retslig inkasso og/eller modregning i overskydende skat og andre udbetalinger fra det offentlige".

I debitorsystemet kan der endvidere foretages opkrævning af gebyr ved udskrivning af rykker. Gebyrsatsen er gældende for alle institutionens debitorer og fraviges på de enkelte opkrævningsregler. Vedr. gebyropkrævning henvises til Finansministeriets cirkulære af 16. marts 1988, om "Gebyrer ved særlige ekspeditioner".

Indrapportering af disse oplysninger sker i skærmbilledet 'Opkrævningsregel' (DOR), jf. afsnit 5. Debitoroplysninger.

#### 3.3 Opkrævning af debitorpostering

Ved idriftsættelsestidspunktet vil en indrapporteret debitoropkrævning uden angivelse af seneste betalingsdato inden kl. 18.00 få udskrevet en opkrævning samme dag med

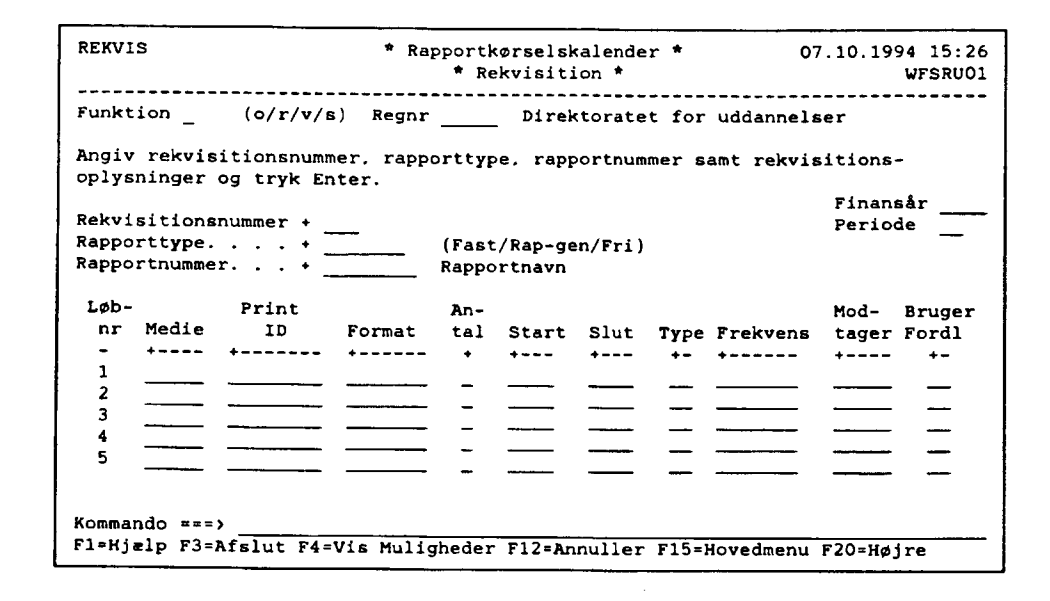

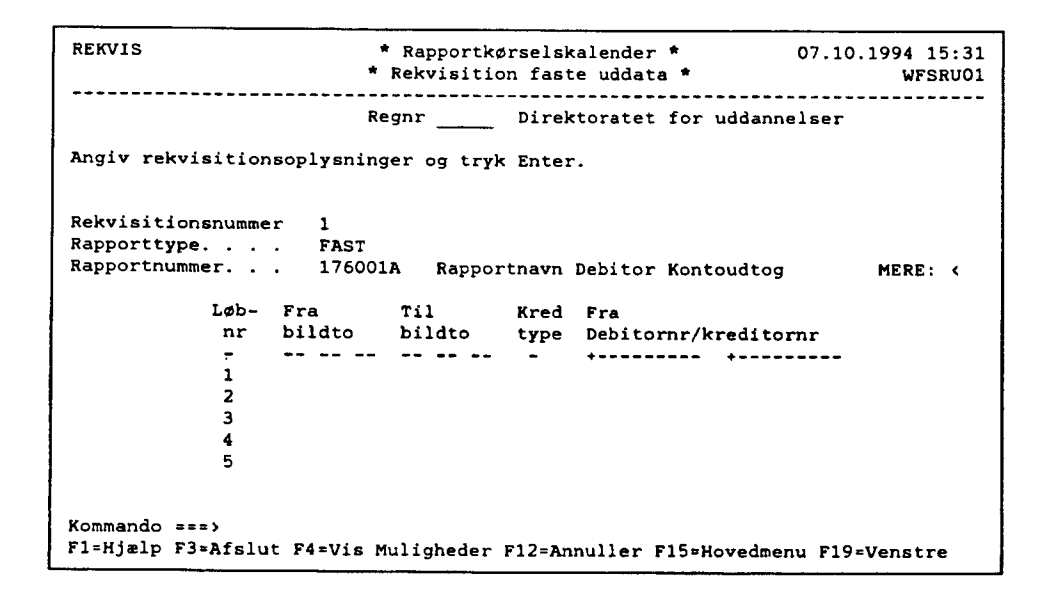

#### 24.okt.1994

#### Notits vedr. posteringsgange i NYTSCR's debitormodul

I bilag A, eksempel 1–2 er skitseret de samlede konteringsgange i NYTSCR vedrørende registreringsenhedens brug af debitormodulet.

Konteringsskitserne er opbygget ud fra, om institutionen har tilsluttet sig ordningen om selvstændig likviditet eller ej.

Herudover er posteringsgangene opdelt i følgende trin (de angivne numre henviser til detailposteringernes numre på posteringsskitserne):

 <u>Maskinelle indbetalinger fra GiroBank A/S</u> Når debitor indbetaler, modtages OCRIK-betalinger 2 dage efter betalingsdagen, og gireringer 1. dag efter betalingsdagen.

Institutionen får sendt kontoudtog direkte fra GiroBank A/S med debitorindbetalingerne.

#### 2. Manuelle indbetalinger

Ved modtagelse af gireringskort fra GiroBank A/S sørger institutionen for de bogføringstransaktioner, der er nødvendige for at bringe overensstemmelse med kontoudtoget fra GiroBank A/S og NYTSCR.

#### 3. Fejl i optisk læsbar linie

I enkelte situationer kan GiroBank A/S ikke læse den optiske læsbar linie på OCRIK-girokort.

Afhængig af fejlens art opsættes posteringen i meddelelsessystemet eller bogføres på en fejlkonto.

Institutionen skal sørge for ompostering.

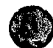

#### mpel 1 Nonteringsskitse i NYTSCR

Posteringsgang, registreringsenheder uden selvstændig likviditet, giro overførsel hvor girokonto ikke indgår i kassemaximum/opfyldning

| =                                                                                                    | Kontering registreringsenheden |         |            |      |                |                        |     |                             |                 |                  |     |                          |              |                       | Konter           | ing SR     | 1                     |               |                        |                  |    |
|----------------------------------------------------------------------------------------------------|--------------------------------|---------|------------|------|----------------|------------------------|-----|-----------------------------|-----------------|------------------|-----|--------------------------|--------------|-----------------------|------------------|------------|-----------------------|---------------|------------------------|------------------|----|
| _                                                                                                    | indt<br>kto                    | c<br>Ju | deb<br>kto |      | b<br>ml<br>.75 | reg's<br>giro<br>92.21 |     | ocri<br>indb<br>int.<br>95. | .k<br>kto<br>79 | to omf<br>'9 91. |     | reg<br>fej<br>kto<br>xx. | 9'8<br>1<br> | reg's<br>mel<br>99.3x | SF<br>me 1<br>99 | l's<br>.3x | SR's<br>DN~ko<br>93.2 | onto<br>20.xx |                        |                  |    |
| Institutionens<br>indtægtsregistrering                                                                                                    | 400                            | 400     |            | *400 |                |                        |     |                             |                 |                  |     |                          |              |                       |                  |            |                       |               |                        |                  |    |
| 1. Maskinelle indbetalinger                                                                                                    |                                |         |            |      |                |                        |     |                             |                 |                  |     |                          |              |                       |                  |            | ĺ                     |               |                        |                  |    |
| 1. Filoverførsel fra<br>Girobank                                                                                                    |                                |         | 200        | *    | 200 +          | •                      |     | * 200                       |                 |                  |     |                          |              |                       |                  |            |                       |               | Markering<br>- stjerne | er:<br>markerede |    |
| <ol> <li>Girobank         <ul> <li>a. kontoudtog modtages</li> </ul> </li> </ol>                                                                                      |                                |         |            |      |                | 200                    |     |                             | 200             |                  |     |                          |              |                       |                  |            |                       |               | <b>≃ automat</b> :     | iske posteringe  | er |
| b. overfører beløbet til<br>DN samme dag<br>1. ins bogføring<br>2. SR´s bogføring                                                                                     |                                |         |            |      |                |                        | 200 |                             |                 | 200              | 200 |                          | *2           | 200                   |                  | 200*       | 200                   |               |                        |                  |    |
| 2. Manuelle indbetalinger                                                                                                    |                                |         |            |      |                |                        |     |                             |                 |                  | ]   |                          |              |                       |                  |            |                       |               |                        |                  |    |
| 1. ins. bogføring<br>deb. udl. manuelt                                                                                                    |                                |         | 200        |      | 200*           | 200                    |     |                             |                 |                  |     |                          |              |                       |                  |            |                       |               |                        |                  |    |
| Overførsel til DN                                                                                                    |                                |         |            |      |                |                        |     |                             | [               |                  |     |                          |              |                       |                  |            |                       |               |                        |                  |    |
| 2. ins. bogføring<br>3. SR´s bogføring                                                                                                    |                                |         |            |      |                |                        | 200 |                             |                 | 200              |     |                          |              |                       |                  |            |                       |               |                        |                  |    |
| 3. Fejl i optisk læsbar lini                                                                                                    | e                              |         |            |      |                |                        |     |                             |                 |                  | 200 |                          | *2           | 00                    |                  | 200*       | 200                   |               |                        |                  |    |
| Indtægtsregistrering                                                                                                    | 125                            | 125     |            | *125 |                |                        |     |                             |                 |                  |     |                          |              |                       |                  |            |                       |               |                        |                  |    |
| Filoverførsel                                                                                                    |                                |         |            |      |                |                        |     |                             |                 |                  |     |                          |              |                       |                  |            |                       |               |                        |                  |    |
| <ol> <li>Ikke identificerbar<br/>opkrævning på pst.nivea<br/>reg.nr + deb. nr.<br/>kan identificeres<br/>Opsættes i meddel.sys<br/>(deb.post fejlmarkeres)</li> </ol> | u                              |         | 50*        |      | 50*            |                        |     | *50                         |                 |                  |     |                          |              |                       |                  |            | -                     |               |                        |                  |    |
| <ol> <li>Ikke identificerbar<br/>opkrævning på deb.nivea<br/>og post níveau<br/>reg.nr kan identificere<br/>p.g.a. gironr.<br/>Opsættes i meddel.sys</li> </ol>       | u<br>s                         |         |            |      |                |                        |     | *75                         |                 |                  |     |                          | 75*          |                       |                  |            |                       |               |                        |                  |    |
| Kontoudtog modtages fra<br>Girobank                                                                                                    |                                |         |            |      |                | 125                    |     |                             | 125             |                  |     |                          |              |                       |                  |            |                       |               |                        |                  |    |

BILAG A

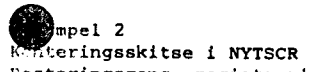

Posteringsgang, registreringsenheder med selvstændig likviditet, giro overførsel hvor girokonto ikke indgår i kassemaximum/opfyldning

| reg's<br>fejl Reg's<br>kto DN-konto<br>xx.xx 93.20.xx                                                                                    |                                                                                                    |
|----------------------------------------------------------------------------------------------------|----------------------------------------------------------------------------------------------------|
|                                                                                                    |                                                                                                    |
| 200<br>Markeringe<br>- stjernem<br>= automati<br><u>Pengeomfly</u><br>Regenheder<br>ningskonto<br>såfremt re<br>adskilt ka<br>konto 92.2 | er:<br>narkerede<br>iske posteringer<br><u>ytningskontoen</u><br>ns pengeomflyt-<br>o anvendes kun<br>egenheden fører<br>asserapport på<br>20 og 93.20.xx. |
| 75*                                                                                                    |                                                                                                    |
|                                                                                                    | 75*                                                                                                    |

seneste betalingsdato iht. "Udsendelsesdage" på skærmbilledet 'Opkrævningsregler' (DOR). Opkrævningen afleveres som B-post hos postvæsenet dagen efter.

#### 3.4 Debitorposteringsstatusforløb

Fra godkendelse af en debitorpostering til debitorposteringen er afviklet, er der forskellige posteringsstatusværdier knyttet til posteringen.

Ved godkendelse får en almindelig postering statusværdi: 'Å' (åben).

Som udsøgningskandidat skiftes statusværdien til 'U' (udsøgt). Udsøgningen sker efter systemet er lukket ca. kl. 18.00.

Er udsøgningen lig med eventuel kreditnota tildeles statusværdien: 'A' (afviklet). I denne situation skal institutionen rekvirere et kontoudtog, såfremt modregningen skal dokumen-teres over for debitor.

Når indbetalingen er ekspederet af GiroBank A/S, og institutionen får kvittering herpå, tildeles posteringen statusværdien: 'A' (afviklet), kun for de opkrævningsformer, der har en optisk læsbar linie. Indrapporterede indbetalinger via skærmbilleder, hvor modposten er en debitor, vil også bevirke statusværdien: 'A' (afviklet).

Til posteringsstatusværdien er der yderligere tilkoblet en fejlværdi: 'F' (fejl), som tilkendegiver om posteringen er fejlbehæftet. En fejlbehæftet postering vil altid stå i meddelelsessystemet.

Når brugerne foretager omposteringer af debitorposteringer tildeles posteringsstatusværdien 'O' (omposteret).

Der henvises iøvrigt til afsnit 9, hvor forespørgsler til debitorposteringer er beskrevet.

## 4. Opstart af debitorsystemet

For at kunne opkræve via debitorsystemet kræves, at skærmbilledet 'Registreringsenhed, Debitorregler' (RDR) er udfyldt med 'Afsender navn', 'Afsender telefonnummer' og 'Opkrævningsform', og at skærmbilledet 'Opkrævningsregler' (DOR) er udfyldt med enten 'PIregnr/-kontonr' eller 'FIK-aftalenummer', '1. rykker/interval', evt. '2. rykker/interval', evt. '3. rykker/interval, 'inkasso/interval', 'Rykkerform' og 'Rykkerantal'.

Når disse oplysninger er indrapporteret kan brugeren påbegynde indrapportering af debitorstamdata og debitorposteringer.

Benytter registreringsenheden alene debitormodulet til registrering af rejseforskud, skal 'Registreringsenhedens Debitorregler (RDR) være defineret, før indrapportering af rejseforskud kan påbegyndes.
## 5. Debitoroplysninger

Debitormodulet viderefører den samme måde at foretage opkrævninger på, dog skal debitoren før opkrævning/rykning kan effektueres via debitorsystemet, altid skal være oprettet med navn og adresse.

Anvendes opkrævningsform IK/IKO/MAN, skal der i en overgangsperiode altid være oprettet et navn.

Institutionerne kan anvende gironumre, individuelle numre, CPR-numre, som debitornumre.

Før opstart kan brugeren vurdere, hvilket eller hvilke debitornumresystem(er), der skal anvendes, dog skal brugeren være opmærksom på, at der ikke foretages modulus check af det indrapporterede debitornummer, dvs. at brugeren kan benytte en fortløbende nummerrække.

Ulempen ved at benytte gironumre og evt. telefonnumre som debitornumre er, at ejeren (Girobank A/S, KTAS) kan ændre nummersystemet således, at brugen af nummeret som debitornummer i NYTSCR kan blive uhensigtsmæssigt. Jf. GiroBank A/S's ændring af gironummer fra 7-cifre til 10-cifre og KTAS's ændring af område/- telefonnummer.

Ud fra et edb-mæssigt synspunkt kan det anbefales, at brugeren benytter individuelle numre til deres debitorer.

## 5.1 Indledning

Regler/registerdata for debitormodulet er opbygget hierarkisk.

Der åbnes og lukkes hierarkisk.

Debitormodulet's registre oprettes med kalenderår og -måned, til forskel fra regnskabsdata, hvor der indrapporteres under perioder og finansår.

Åbne- og Lukkedato på øverste niveau, er bestemmende for Åbne- og Lukkedato på de øvrige niveauer.

## 5.1.1 Hierarki

Oprettelse af oplysninger for en registreringsenhed, der skal benytte debitormodulet sker iht. nedenstående.

Registreringsenheden oprettes af SR.

- Finanslovsoplysninger (REGNR1)
- Diverse (REGNR2)
- Behandlingsregler (REGNR3)
- Diverse 2 (REGNR4)

SR tildeler og opretter konti i GiroBank A/S og Danmarks Nationalbank for registreringsenheder med selvstændig likviditet.

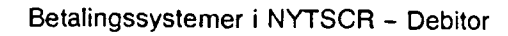